# **MANUEL D'UTILISATION**

# MU 7051 FR F

# **GPL TRONIQUE**

| F      | 10/12/2019 | Fonctionnalités MICROCOMPT+ connecté [PJA129]                        | DSM       | SQS         |
|--------|------------|----------------------------------------------------------------------|-----------|-------------|
| E      | 26/02/2019 | Fonctionnement conversion, Internationalisation du logiciel [MDV631] | DSM       | SR          |
| D      | 24/09/2018 | [MDV622] Révision non diffusée                                       | DSM       | XS          |
| Α      | 06/12/2010 | Création du document                                                 | DSM       | MV          |
| Indice | Date       | Nature des modifications                                             | Rédacteur | Approbateur |

|              | MU 7051 FR F<br>GPL TRONIQUE                    | Page 1/41 |
|--------------|-------------------------------------------------|-----------|
| $\mathbf{O}$ | Ce document est disponible sur www.alma-alma.fr |           |

# SOMMAIRE

|   | 1 1         | MODU DEEEDENICE INDICATEUD                  | ЭE |
|---|-------------|---------------------------------------------|----|
| 7 | CONI        | FIGURER LE GPL TRONIQUE : MODE METROLOGIQUE | 25 |
| 6 | 5.9         | Menu ICOM MENUS                             | 24 |
| 6 | 5.8         | Menu LANGUE                                 | 24 |
| 6 | 5.7         | Menu CONFIG. IMPRESSION                     | 23 |
| 6 | <b>5.6</b>  | Menu REGLAGE HEURE                          | 23 |
| _ | 6.5.3       | Sous-menu CONSIGNES DE TEMPO                | 22 |
|   | 6.5.2       | Sous-menu CONSIGNES DEBIT                   | 22 |
|   | 6.5.1       | Sous-menu CONSIGNES VOLUME                  | 21 |
| 6 | <b>5.5</b>  | Menu CONSIGNES                              | 21 |
| 6 | 5.4         | Menu VEHICULE                               | 21 |
| 6 | 5.3         | Menu COURBES DENSITE                        | 21 |
|   | 6.2.2       | Sans conversion                             | 19 |
|   | 6.2.1       | Avec conversion                             | 18 |
| 6 | 5.2         | Menu CONFIG. PRODUITS                       | 18 |
|   | 6.1.2       | Sous-menu LINEARISATION/DEBIT               | 17 |
|   | 6.1.1       | Sous-menu VOLUME ETALON                     | 16 |
| 6 | 5.1         | Menu CALIBRATION/ETALON                     | 16 |
| 6 | PARA        | METRER LE GPL TRONIQUE : MODE SUPERVISEUR   | 16 |
| 5 | <b>i.</b> 6 | Liste des alarmes                           | 15 |
| 5 | 5.5         | Menu MAINTENANCE                            | 14 |
| 5 | 5.4         | Menu CARGAISON                              | 13 |
|   | 5.3.3       | Sous-menu MEMORISATION                      | 12 |
|   | 5.3.2       | Sous-menu CUMUL PRODUITS                    | 12 |
|   | 5.3.1       | Sous-menu INDEX TOTAL                       | 12 |
| 5 | 5.3         | Menu VISUALISATION                          | 12 |
| 5 | 5.2         | Menu IMPRESSION                             | 10 |
| 5 | 5.1         | Menu LIVRAISON                              | .9 |
| 5 | UTILI       | SER LE GPL TRONIQUE : MODE UTILISATEUR      | .8 |
| 4 | CONI        | FIGURATION, PARAMETRAGE ET ETALONNAGE       | .7 |
| 3 | RECO        | MMANDATIONS D'UTILISATION                   | .6 |
| 2 | FONG        | CTIONS CONNECTEES                           | .5 |
| 1 | PRES        | ENTATION GENERALE ET DESCRIPTION            | .4 |

|              | MU 7051 FR F<br>GPL TRONIQUE                    | Page 2/41 |
|--------------|-------------------------------------------------|-----------|
| $\checkmark$ | Ce document est disponible sur www.alma-alma.fr |           |

| 7.2      | Menu CONFIGURATION                                                      | 25    |
|----------|-------------------------------------------------------------------------|-------|
| 7.2.1    | Sous-menu COMMANDES ETENDUES                                            | 26    |
| 7.2.2    | Sous-menu TELECOMMANDE                                                  | 26    |
| 7.2.3    | Sous-menu COMMUNICATION                                                 | 26    |
| 7.2.4    | Sous-menu UNITE ET PRECISION                                            | 26    |
| 7.2.5    | Sous-menu CARGAISON                                                     | 27    |
| 7.2.6    | Sous-menu CONVERSION                                                    | 27    |
| 7.2.7    | Sous-menu CALCUL DENSITE                                                | 27    |
| 7.2.8    | Sous-menu ECLATEMENT FLEXIBLE                                           | 28    |
| 7.2.9    | Sous-menu AUTORISATION                                                  | 28    |
| 7.2.1    | 0 Sous-menu VOIES LIVRAISON                                             | 28    |
| 7.3      | Menu ensemble de mesurage EMA (MODE POMPE)                              |       |
| 7.3.1    | Sous-menu COEFFICIENT MESUREUR                                          | 28    |
| 7.3.2    | Sous-menu DEBITS MESUREUR                                               | 29    |
| 7.3.3    | Sous-menu QUANTITE MINIMALE                                             | 29    |
| 7.3.4    | Sous-menu TEMPERATURE                                                   | 29    |
| 7.3.5    | Sous-menu RECOPIE                                                       | 30    |
| 7.4      | Menu INFO EMBARQUEE                                                     |       |
| 7.5      | Menu REGLAGE DATE/HEURE                                                 |       |
| ANNEXE 1 | : PRESENTATION DU MENU SUPERVISEUR>ICOM MENUS                           |       |
| ANNEXE 2 | ? : VISUALISATION DES CARACTÈRES AUTORISÉS SUR L'AFFICHEUR DU MICROCOMP | Г+ 38 |
| ANNEXE 3 | : IMPRESSIONS                                                           | 39    |
| DOCUME   | NTS A CONSULTER                                                         | 41    |

| GPL TRONIQUE                                    | Page 3/41 |
|-------------------------------------------------|-----------|
| Ce document est disponible sur www.alma-alma.fr |           |

## 1 PRESENTATION GENERALE ET DESCRIPTION

Le GPL TRONIQUE est un ensemble de mesurage destiné à être monté sur un camion-citerne. Il permet le mesurage de gaz de pétroles liquéfiés.

Le GPL TRONIQUE se compose des éléments suivants :

- ⇒ Un mesureur à turbine pour gaz de pétrole liquéfié
- ⇒ Un dispositif calculateur indicateur MICROCOMPT+
- ⇒ Un séparateur de gaz
- $\Rightarrow$  Une pompe
- ⇒ Une vanne automatique de maintien de la pression
- ➡ Un ensemble de dispositifs de livraison par deux voies de distribution pilotées par une vanne permettant de choisir entre une livraison par flexible plein ou une sortie directe
- ⇒ Une sonde de température, en option
- ⇒ Une imprimante

Le GPL TRONIQUE existe en deux versions : volume à température ou volume à température de référence (mesure et compensation du volume à une température de référence). L'option informatique embarquée complète l'ensemble de mesurage. Il existe également un modèle avec commande à distance (GPL TRONIQUE CD). Le présent document décrit l'ensemble des possibilités. Certains menus sont communs, d'autres spécifiques à l'une ou l'autre version du matériel et sont repérés différemment.

Repérage des différentes versions du GPL TRONIQUE dans les pages qui suivent :

Avec conversion

Sans conversion

Le GPL TRONIQUE dispose d'un afficheur :

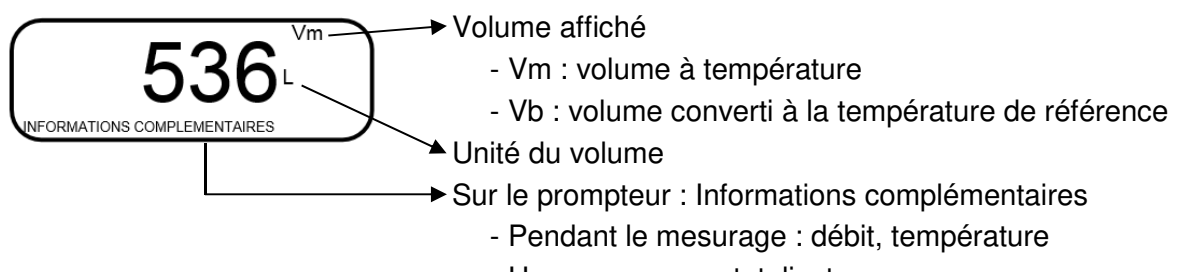

- Hors mesurage : totalisateur

|              | MU 7051 FR F<br>GPL TRONIQUE                    | Page 4/41 |
|--------------|-------------------------------------------------|-----------|
| $\checkmark$ | Ce document est disponible sur www.alma-alma.fr |           |

Le GPL TRONIQUE dispose de 3 boutons poussoirs :

| Incrémenter le chiffre ou la lettre qui clignote<br>Revenir à l'étape précédente<br>Stopper un mesurage |
|----------------------------------------------------------------------------------------------------|
| Sélectionner un chiffre, une lettre ou un menu                                                          |
| Valider une entrée                                                                                      |

#### Utiliser les clés RFID :

| C Real  | Clé RFID bleue : Niveau1-Chauffeur<br>Cette clé est associée à un et un seul MICROCOMPT+.<br>Elle permet d'accéder au mode SUPERVISEUR                                                                                                    |
|---------|----------------------------------------------------------------------------------------------------|
|         | Clé RFID verte : Niveau2-Gestionnaire                                                                                                    |
| Cittera | Plusieurs clés de ce type peuvent être associées à un même MICROCOMPT+. De même, une clé peut être associée à un ou plusieurs MICROCOMPT+.                                                                                                    |
|         | Elle permet d'accéder au mode SUPERVISEUR et donne accès à des<br>paramètres qui permettent au Gestionnaire de configurer les possibilités<br>pour le MICROCOMPT+ de communiquer avec son environnement<br>extérieur. Les menus spécifiques sont encadrés en vert dans les pages<br>de l'ANNEXE 1 |
|         | Clé RFID rouge : Niveau3-Maintenance                                                                                                    |
| Citer,  | Cette clé n'a pas besoin d'être associée au MICROCOMPT+. Elle permet<br>d'accéder au mode SUPERVISEUR et donne accès à des paramètres<br>qui permettent à la Maintenance de configurer les menus spécifiques.<br>Ces menus sont encadrés en rouge dans les pages de l'ANNEXE 1                    |

## 2 FONCTIONS CONNECTEES

La connexion sans fil permet au MICROCOMPT+ de communiquer avec une informatique embarquée ou avec un PC / tablette / terminal portable.

Les fonctions connectées du MICROCOMPT+ permettent d'assurer :

- ⇒ Le traitement des flux de données avec l'extérieur
- ⇒ La gestion des modules de communication ci-dessous
- ⇒ La mise à jour de l'applicatif, des tickets et des langues lorsque le MICROCOMPT+ est en mode METROLOGIQUE.

|   | MU 7051 FR F<br>GPL TRONIQUE                    | Page 5/41 |
|---|-------------------------------------------------|-----------|
| 0 | Ce document est disponible sur www.alma-alma.fr |           |

Les modules de communication sont :

- ⇒ Wi-Fi (IEEE 802.11 b/g/n (2.4GHz) <u>OU</u> Bluetooth Low Energy 4.1
- ⇒ GSM (2G, 3G, 4G) / GPS
- ⇒ RFID NFC permettant de lire une clé RFID pour activer le mode SUPERVISEUR
- ⇒ Ethernet Base 10/100

Le module GSM associé au système de navigation GPS autorise la géolocalisation de l'appareil. Il possède deux antennes positionnées en dehors du coffret MICROCOMPT.

Les trois LEDs tricolores présentes en façade indiquent l'état des connexions sans fil comme décrit dans le tableau ci-dessous :

| LED de gauche :<br>Bluetooth (Bleu)<br>ou Wi-Fi (Cyan)                                                                                                    | LED du centre :<br>GSM / GPS                                                                                                    | LED de droite :<br>NFC (RFID)                                                                                                    |
|----------------------------------------------------------------------------------------------------|----------------------------------------------------------------------------------------------------|----------------------------------------------------------------------------------------------------|
| <ul> <li><u>Couleur fixe :</u></li> <li>Bleu / Cyan : Connexion OK</li> <li>Rouge : En attente<br/>d'initialisation</li> <li><u>Couleur clignotante :</u></li> <li>Bleu / Cyan lent : En attente<br/>de connexion</li> <li>Bleu / Cyan rapide :<br/>Communication en cours</li> <li>Rouge : Erreur<br/>d'initialisation</li> </ul> | <ul> <li><u>Couleur fixe :</u></li> <li>Violet : En attente d'une<br/>connexion internet</li> <li>Blanc : Accès internet OK</li> <li>Rouge : En attente<br/>d'initialisation</li> <li><u>Couleur clignotante :</u></li> <li>Blanc : Transfert en cours</li> <li>Rouge une fois toutes les 2<br/>secondes : Pas de<br/>coordonnées trouvées</li> <li>Vert une fois toutes les 2<br/>secondes : GPS OK</li> <li>Rouge : Erreur d'initialisation</li> </ul> | <ul> <li><u>Couleur clignotante :</u></li> <li>Vert : Authentification<br/>correcte de la clé RFID</li> <li>Rouge : Erreur<br/>d'authentification de la clé<br/>RFID</li> <li>Vert/Rouge : Clé RFID non<br/>acceptée, mais<br/>authentification correcte</li> </ul> |

## 3 **RECOMMANDATIONS D'UTILISATION**

Des soupapes de sécurité peuvent être incorporées dans les ensembles de mesurage GPL TRONIQUE. Si elles sont placées en aval du compteur turbine, elles doivent déboucher à l'air libre ou être raccordées au réservoir de réception.

|          | MU 7051 FR F<br>GPL TRONIQUE                    | Page 6/41 |
|----------|-------------------------------------------------|-----------|
| $\smile$ | Ce document est disponible sur www.alma-alma.fr |           |

# 4 CONFIGURATION, PARAMETRAGE ET ETALONNAGE

| CONFIGURATION :<br>Mode METROLOGIQUE                                                                               | PARAMETRAGE :<br>Mode SUPERVISEUR<br>menu ICOM MENUS                                                                                  | PARAMETRAGE,<br>ETALONNAGE :<br>Mode SUPERVISEUR                                                                                          |
|----------------------------------------------------------------------------------------------------|----------------------------------------------------------------------------------------------------|----------------------------------------------------------------------------------------------------|
| § CONFIGURER LE GPL<br>TRONIQUE : MODE<br>METROLOGIQUE                                                             | § ANNEXE 1                                                                                                    | § PARAMETRER LE GPL<br>TRONIQUE : MODE<br>SUPERVISEUR                                                                                     |
| Le GPL TRONIQUE doit être<br>configuré lors de la mise en<br>service et parfois lors des<br>contrôles périodiques. | Le GPL TRONIQUE doit être<br>paramétré avant toute<br>utilisation et parfois lors des<br>contrôles périodiques (menus<br>spécifiques) | Le GPL TRONIQUE doit être<br>paramétré avant toute<br>utilisation<br>La précision du GPL<br>TRONIQUE doit être vérifiée<br>périodiquement |
| <b>NOTA</b> : seule une personne<br>habilitée est autorisée à ôter<br>le plomb                                     | <b>NOTA</b> : seule une personne<br>habilitée est autorisée à<br>modifier les paramètres des<br>menus spécifiques                     | <b>NOTA</b> : seule une personne<br>habilitée est autorisée à<br>modifier les paramètres ou à<br>réaliser l'étalonnage                    |
| <ul> <li>Déplomber la coupelle</li> <li>Oter le scellement<br/>électronique</li> </ul>                             | - Poser la clé RFID<br>à droite de l'afficheur                                                                                        | - Poser la clé RFID<br>à droite de l'afficheur                                                                                            |
| -Tronique                                                                                                    |                                                                                                    |                                                                                                    |

|              | MU 7051 FR F<br>GPL TRONIQUE                    | Page 7/41 |
|--------------|-------------------------------------------------|-----------|
| $\checkmark$ | Ce document est disponible sur www.alma-alma.fr |           |

## 5 UTILISER LE GPL TRONIQUE : MODE UTILISATEUR

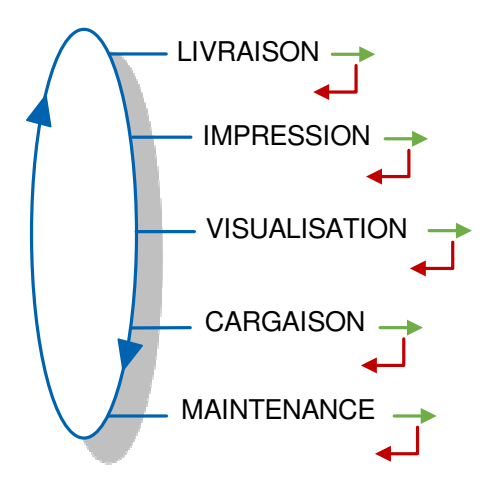

En mode UTILISATEUR, le GPL TRONIQUE affiche un nombre clignotant qui correspond à la dernière quantité livrée. Sur le prompteur, on peut lire le libellé du menu.

L'utilisation du GPL TRONIQUE diffère selon la configuration matérielle du camion, les fonctionnalités installées et la configuration de l'équipement réalisée lors de la mise en service. Les menus du mode UTILISATEUR diffèrent donc selon plusieurs considérations :

- $\Rightarrow$  Le nombre de voies de distribution (une ou deux)
- ⇒ Le mode de distribution (quantité libre ou quantité prédéterminée)
- ⇒ La gestion de la température (conversion de volume).

En cours de mesurage, il est possible de visualiser les grandeurs suivantes :

- ⇒ Le débit instantané en cours de livraison en grand débit et en petit débit. Il est exprimé en m<sup>3</sup>/h ou en L/min selon l'unité d'affichage du débit paramétrée
- ⇒ La température en °C, si elle est prise en compte.

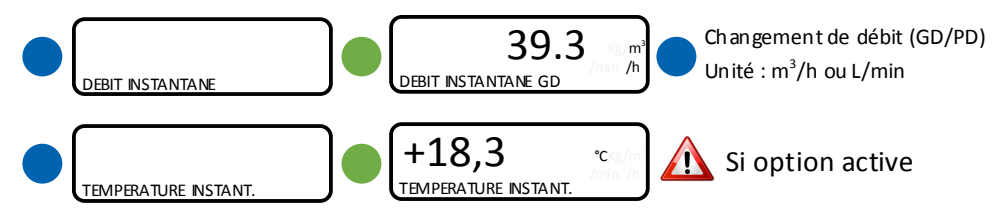

NE PAS APPUYER SUR LE BP ROUGE ARRET pendant la séquence de visualisation pour ne pas interrompre l'opération de mesurage.

|   | MU 7051 FR F<br>GPL TRONIQUE                    | Page 8/41 |
|---|-------------------------------------------------|-----------|
| 0 | Ce document est disponible sur www.alma-alma.fr |           |

## 5.1 Menu LIVRAISON

Dans le cas où le GPL TRONIQUE est configuré avec une télécommande, les menus pour le choix du produit et la saisie du volume (MODE→PREDE>SAISIR PREDE) ne sont pas présentés.

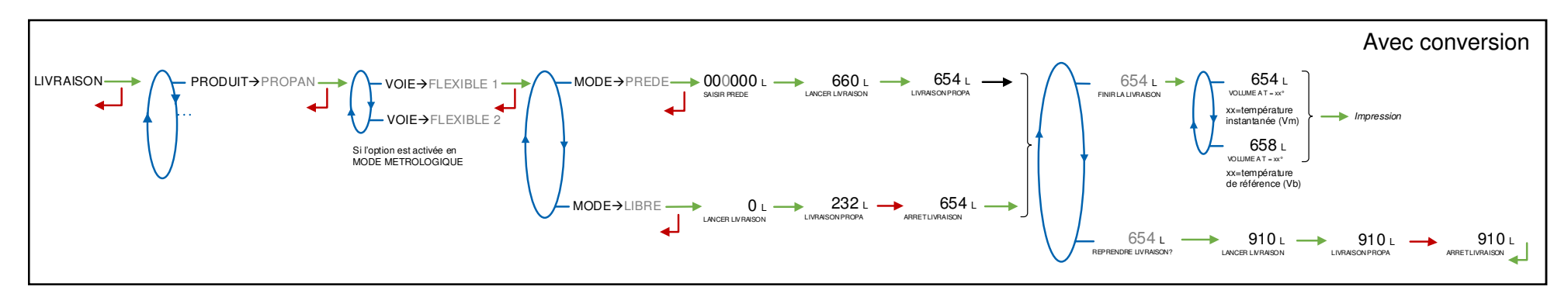

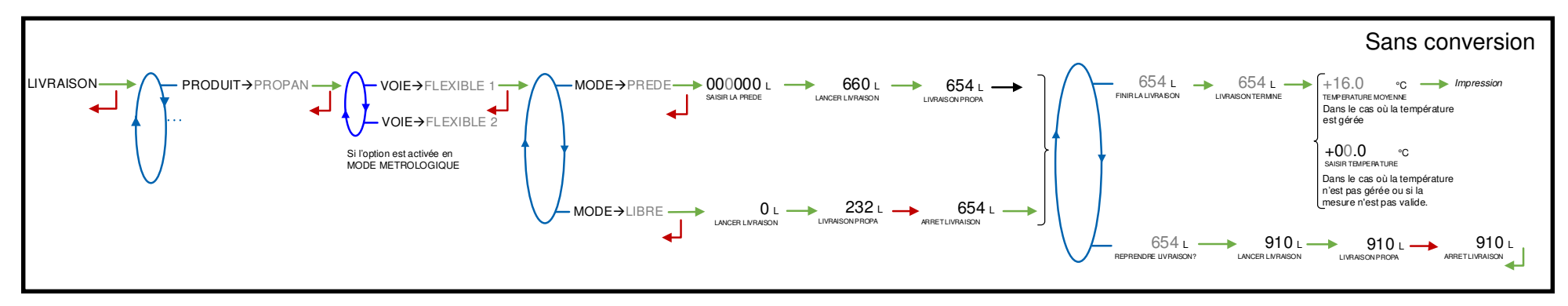

## Impression :

Si le menu CONFIG. IMPRESSION>BON DE LIVRAISON→OUI est validé en MODE SUPERVISEUR, le bon de livraison de la dernière opération de mesurage est imprimé :

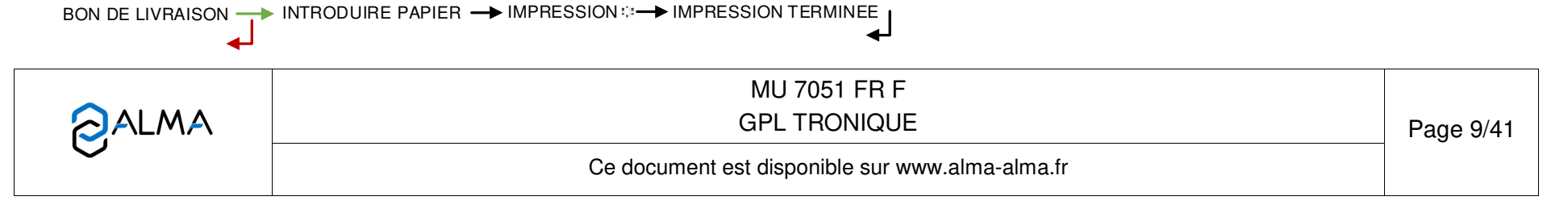

## 5.2 Menu IMPRESSION

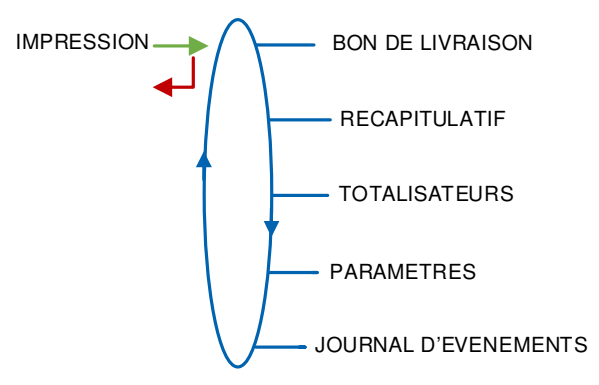

BON DE LIVRAISON : Imprime le bon de livraison de la dernière opération de mesurage

**RECAPITULATIF :** Choisir une date et valider pour imprimer le récapitulatif des opérations de mesurage

**TOTALISATEURS :** Imprime les totalisateurs par produit

**PARAMETRES : Imprime les paramètres enregistrés** 

JOURNAL D'EVENEMENTS : Saisir une date et valider pour imprimer les événements enregistrés.

| <b>O</b> ALMA | MU 7051 FR F<br>GPL TRONIQUE                    | Page 10/41 |
|---------------|-------------------------------------------------|------------|
|               | Ce document est disponible sur www.alma-alma.fr |            |
|               |                                                 |            |

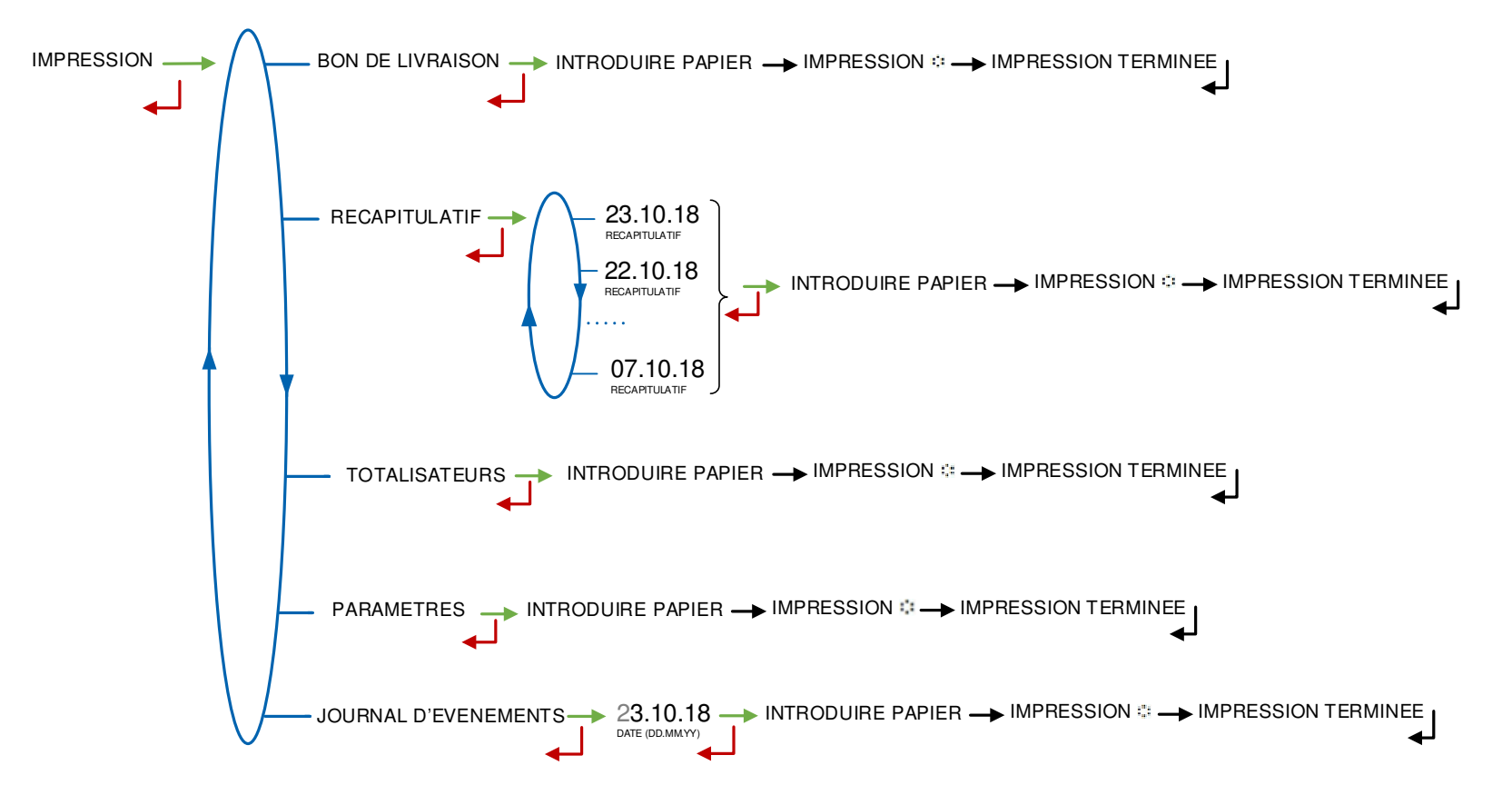

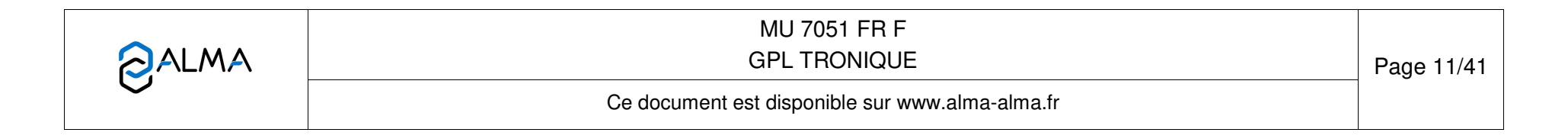

## 5.3 Menu VISUALISATION

Ce menu est disponible au repos ou en arrêt intermédiaire, il donne accès à la visualisation des totalisateurs et à la mémorisation des résultats de mesurage.

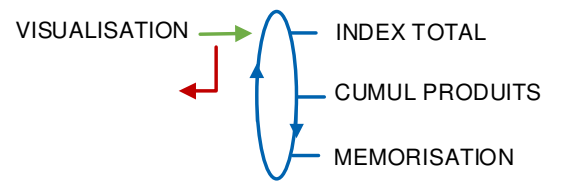

## 5.3.1 Sous-menu INDEX TOTAL

Affichage du totalisateur principal.

00011 L 548 548 L INDEX TOTAL 00011548

## 5.3.2 Sous-menu CUMUL PRODUITS

Affichage des totalisateurs secondaires par produit.

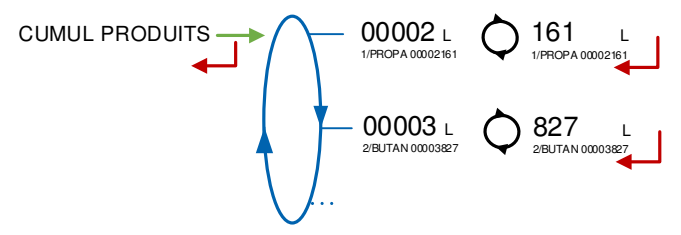

## 5.3.3 Sous-menu MEMORISATION

La mémorisation permet la relecture de tous les résultats de mesurage mémorisés par le calculateur-indicateur. Ces résultats peuvent être lus de différentes manières :

LISTE COMPLETE : Affichage des résultats de mesurage du plus récent au plus ancien, triés par numéro du jour puis par numéro de mesurage.

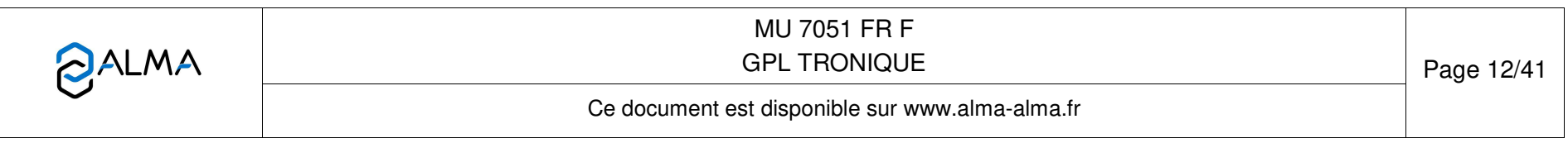

SELECTION JOUR : Choix en saisissant le numéro du jour et celui du mesurage à consulter.

Pour chaque mesurage, sont affichés :

O Le volume de mesurage, le numéro et le libellé du produit

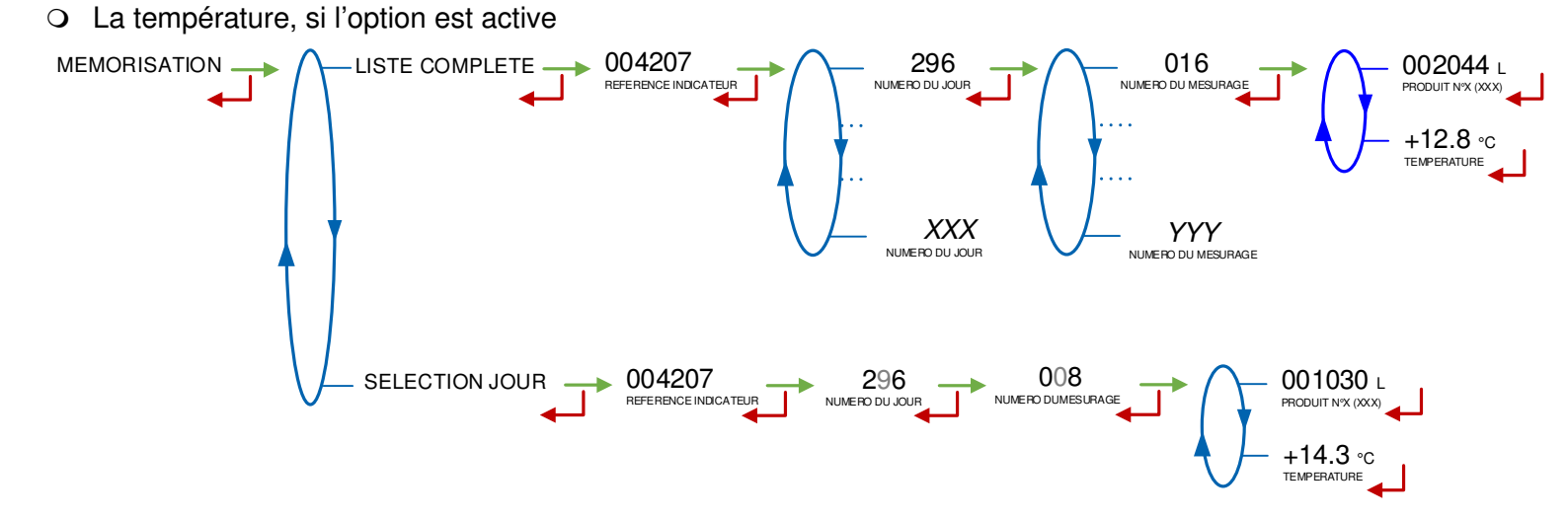

## 5.4 Menu CARGAISON

Ce menu dépend de la configuration du GPL TRONIQUE. Il est accessible si la fonctionnalité de gestion de la cargaison a été activée (menu METROLOGIQUE>CONFIGURATION>CARGAISON→OUI). Le produit et la quantité de la cargaison sont saisis par l'utilisateur ou renseignés automatiquement. Dans ce cas ils ne peuvent pas être modifiés. La quantité de la cargaison est mise à jour au fur et à mesure des opérations de mesurage.

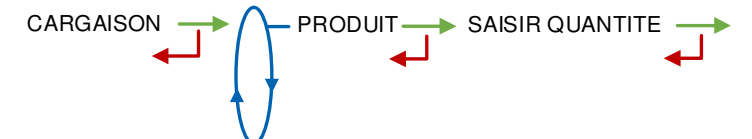

Lors de la prochaine opération de mesurage, le GPL TRONIQUE affiche le libellé du produit défini dans la cargaison.

Le mode libre peut être lancé si la quantité définie dans la cargaison est non nulle. Le mode prédétermination peut être lancé si la quantité définie dans la cargaison est non nulle et si le volume prédéterminé est inférieur ou égal à la quantité définie dans la cargaison.

|            | MU 7051 FR F<br>GPL TRONIQUE                    | Page 13/41 |
|------------|-------------------------------------------------|------------|
| $\bigcirc$ | Ce document est disponible sur www.alma-alma.fr |            |

Lorsque l'utilisateur saisit le volume prédéterminé, les messages ci-dessous peuvent apparaître :

- 'QUANTITE MINIMALE' : Le volume saisi est inférieur à la quantité minimale
- 'QUANTITE MAXIMALE' : Le volume saisi est supérieur à la quantité définie dans la cargaison
- 'PREDE→IMPOSSIBLE' : La quantité de la cargaison est nulle ou inférieure à la quantité minimale
- 'LIBRE→IMPOSSIBLE' : La quantité de la cargaison est nulle.

## 5.5 Menu MAINTENANCE

Ce menu dépend de la configuration du GPL TRONIQUE.

• Si le GPL TRONIQUE gère une informatique embarquée (menu METROLOGIQUE>INFO EMBARQUEE) : ce menu permet d'activer ou non le fonctionnement avec informatique embarquée.

INFORMATIQUE→OUI : Active le fonctionnement avec informatique embarquée

```
INFORMATIQUE→NON : Active le fonctionnement dégradé sans informatique embarquée (en cas de défaillance de l'informatique embarquée par exemple)
```

• Si le GPL TRONIQUE gère la température, ce menu permet de visualiser la température instantanée.

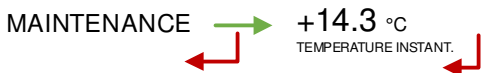

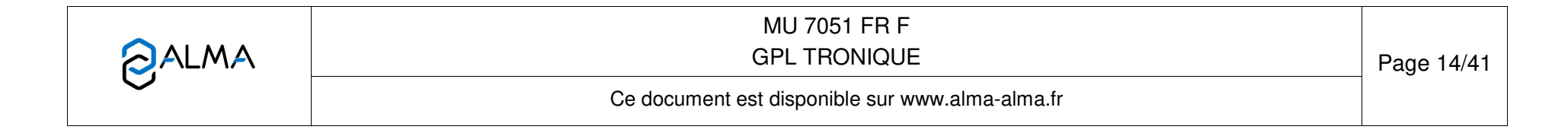

## 5.6 Liste des alarmes

|                                                                                               | AFFICHAGE                  | SIGNIFICATION                                                           | ACTION                                                                                               |
|-----------------------------------------------------------------------------------------------|----------------------------|-------------------------------------------------------------------------|----------------------------------------------------------------------------------------------------|
|                                                                                               | ARRET LIVRAISON            | Interruption volontaire de la livraison                                 | Reprendre ou finir la livraison                                                                      |
|                                                                                               | DEFAUT COMMUNICATION       | Plus de communication avec l'imprimante                                 | Vérifier les branchements, l'état de l'interrupteur, le fusible                                      |
|                                                                                               | DEFAUT ALIMENTATION        | Coupure de l'alimentation pendant la livraison                          | Vérifier la cause de la coupure                                                                      |
|                                                                                               | DEFAUT DEBIT NUL           | Absence de débit                                                        | Vérifier le clignotement des voyants rouges de l'émetteur<br>d'impulsions                            |
| UR                                                                                            | DEFAUT SOUS DEBIT          | Débit trop faible (inférieur à 4m <sup>3</sup> /h)                      | Vérifier le circuit hydraulique (clapet, filtre, pistolet)                                           |
| ATEI                                                                                          | DEFAUT DEBIT HAUT          | Débit trop fort (supérieur au débit maximum)                            | Diminuer le débit                                                                                    |
| JTILIS/                                                                                       | DEFAUT MESURE              | Problème de comptage avec le mesureur                                   | Vérifier le clignotement des voyants rouges de l'émetteur<br>d'impulsions                            |
|                                                                                               | DEFAUT PTO                 | Incohérence avec la prise de mouvement                                  | Vérifier l'état de la prise de mouvement en cabine                                                   |
|                                                                                               | ECLATEMENT FLEXIBLE        | Variation importante du débit provoquée par<br>l'éclatement du flexible | Arrêt du chargement                                                                                  |
|                                                                                               | DEFAUT JOURNAL             | Remise à zéro du journal des événements                                 | Acquitter le défaut, vérifier la date en mode superviseur (clé<br>RFID)                              |
|                                                                                               | L'état des connexions sans | fil est indiqué par 3 LEDs tricolores comme décrit da                   | ans le manuel d'utilisation MU 7051                                                                  |
|                                                                                               | DEFAUT AFFICHEUR           | Problème avec la carte afficheur                                        | Si alarme persistante, remplacement de la carte afficheur                                            |
|                                                                                               | DEFAUT WATCHDOG            | Défaut sur carte afficheur, alimentation ou AFSEC+                      | Eteindre et rallumer le MICROCOMPT+ /<br>Si alarme persistante, remplacement de la carte défectueuse |
|                                                                                               | PERTE TOTALISATEUR         | Perte du totalisateur                                                   | Remplacement de la pile de sauvegarde                                                                |
| P<br>DEFAUT TEMPERATURE Mesure de température incorrecte Vérifier l'état de la sonde de tempé |                            | Vérifier l'état de la sonde de température /                            |                                                                                                    |
| Я                                                                                             |                            |                                                                         | Si alarme persistante, diagnostic avec reparateur                                                    |
| TEU                                                                                           |                            | Perte de la memoire secourde                                            | Entror et reccertir du mode METROLOCIOLIE /                                                          |
| ARA'                                                                                          | PERTE MEMORISATION         | Perte du journal des livraisons                                         | Si alarme persistante, remplacement de la pile de sauvegarde                                         |
| REP/                                                                                          | PERTE DATE ET HEURE        | Perte de la date et de l'heure                                          | Saisir la date et l'heure en mode superviseur (clé RFID)                                             |
|                                                                                               | DEFAUT COEFFICIENTS        | Ecart entre coefficients PD/GD supérieur à 0,5%                         | Modification du coefficient petit débit (K1)                                                         |
|                                                                                               | DEFAUT PROM                | Perte de l'intégrité du logiciel ou du résident                         | Remplacement de la carte AFSEC+                                                                      |
|                                                                                               | DEFAUT RAM                 | Défaut de la mémoire secourue                                           | Remplacement de la carte AFSEC+                                                                      |
|                                                                                               | PERTE MEMOIRE EEPROM       | Perte de la configuration métrologique                                  | Remplacement de la carte AFSEC+                                                                      |
|                                                                                               | SATURATION MEMOIRE         | Saturation du journal des livraisons                                    | Remplacement de la carte AFSEC+                                                                      |

|              | MU 7051 FR F<br>GPL TRONIQUE                    | Page 15/41 |
|--------------|-------------------------------------------------|------------|
| $\checkmark$ | Ce document est disponible sur www.alma-alma.fr |            |
|              |                                                 |            |

## 6 PARAMETRER LE GPL TRONIQUE : MODE SUPERVISEUR

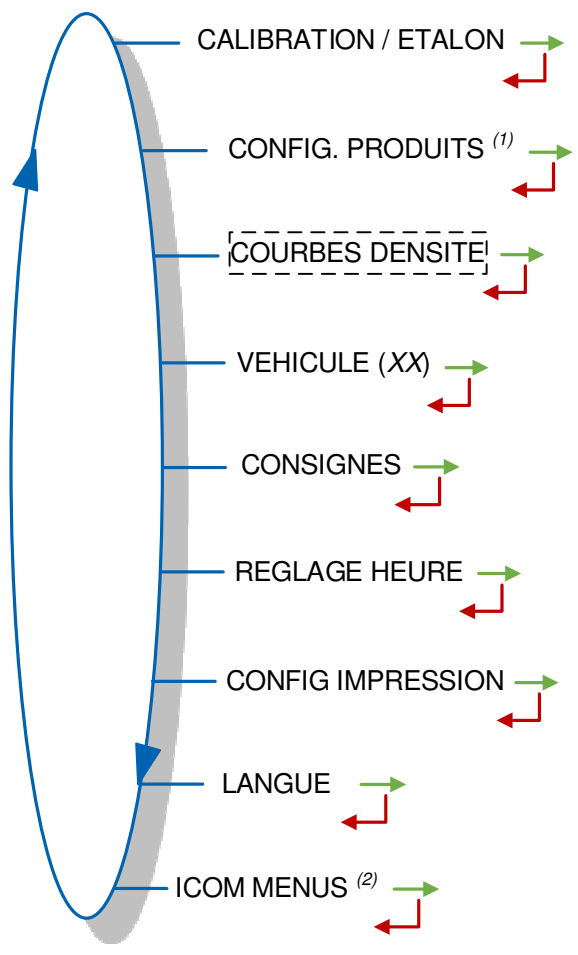

**CONFIG. PRODUITS** <sup>(1)</sup> : Menu accessible uniquement aux personnes autorisées disposant d'une clé RFID Niveau2-Gestionnaire ou Niveau3-Maintenance.

**ICOM MENUS** <sup>(2)</sup> : Les sous-menus diffèrent selon le niveau d'accès autorisé : Niveau1-Chauffeur, Niveau2-Gestionnaire, Niveau3-Maintenance.

## 6.1 Menu CALIBRATION/ETALON

## 6.1.1 Sous-menu VOLUME ETALON

Ce menu permet de vérifier la précision de l'ensemble de mesurage après un déchargement dans une jauge, en calculant l'erreur du mesureur, le coefficient corrigé et le débit moyen.

Dans un premier temps, procéder au remplissage de la jauge (mode UTILISATEUR) avec prédétermination du volume.

Basculer en mode SUPERVISEUR, choisir CALIBRATION/ETALON>VOLUME ETALON et valider.

|              | MU 7051 FR F                                    |            | ĺ |
|--------------|-------------------------------------------------|------------|---|
|              | GPL TRONIQUE                                    | Page 16/41 | Ì |
| $\checkmark$ | Ce document est disponible sur www.alma-alma.fr |            |   |

Si la conversion est active, il est possible de choisir de comparer des volumes non compensés ou compensés en température. Si la conversion n'est pas active, cette étape n'existe pas :

Saisir le volume de référence (volume à température) et valider. Sont alors affichés :

- L'erreur signée en pourcent (%)
- Le coefficient corrigé en fonction de l'erreur
- Le débit moyen auquel s'est effectué le déchargement.

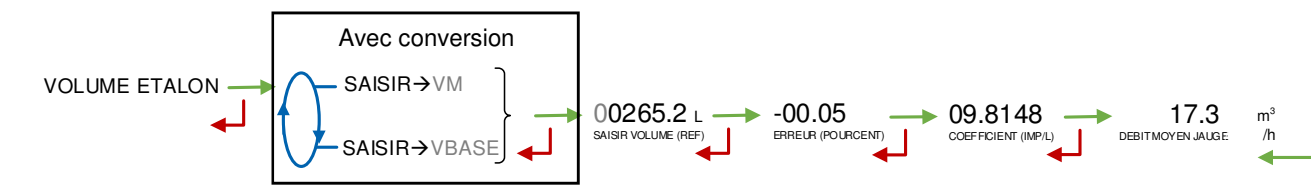

#### 6.1.2 Sous-menu LINEARISATION/DEBIT

La linéarisation est proposée à la fin d'une jauge pour toutes les configurations avec correction de la mesure en débit sur deux points. Dans ce cas, le MICROCOMPT+ mémorise les débits et les coefficients étalonnés des mesurages pour définir les deux points de correction en petit débit et en grand débit.

Une validation permet de visualiser ces points puis de les renseigner automatiquement après déplombage du MICROCOMPT+ (mode METROLOGIQUE, menu EMA>COEFFICIENT MESUREUR).

Pour linéariser la courbe, il faut :

- Remplir la jauge au débit d'utilisation (valeur supérieure ou égale à trois fois le débit minimal et inférieure au débit maximal l'ensemble de mesurage) et saisir le volume lu sur la jauge dans le menu CALIBRATION/ETALON>VOLUME ETALON comme décrit précédemment
- Remplir la jauge en petit débit (valeur comprise entre une fois et une fois et demi le débit minimal de l'ensemble de mesurage) et saisir également le volume lu sur la jauge dans le menu CALIBRATION/ETALON> VOLUME ETALON
- Choisir CALIBRATION/ETALON>LINEARISATION/DEBIT et valider. Il est alors possible de visualiser les valeurs des coefficients et des débits pour les deux essais effectués

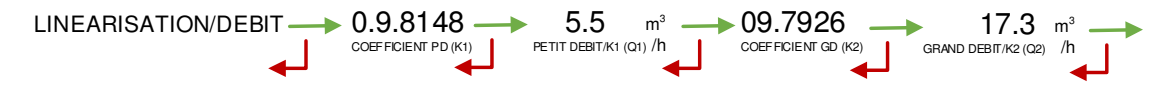

Les messages ci-dessous peuvent apparaître en cas d'échec de la procédure :

- O TROP D'ECART K1/K2 : Correction entre les deux points supérieure à 0,5%
- DEBITS TROP PROCHES : Le point du grand débit n'est pas compris entre 3 x débit min. et débit max
- PETIT DEB HORS GAMME : Le point du petit débit n'est pas compris entre le débit min et 2 x débit min
- O UNE SEULE JAUGE : Le point en petit débit ou en grand débit n'est pas enregistré

|            | MU 7051 FR F<br>GPL TRONIQUE                    | Page 17/41 |
|------------|-------------------------------------------------|------------|
| $\bigcirc$ | Ce document est disponible sur www.alma-alma.fr |            |

• AUCUNE JAUGE VALIDE : Ni le point en petit débit, ni le point en grand débit n'est configuré

En cas de réussite de la procédure, la séquence ci-dessous est affichée : VALIDER COEFFICIENTS — RETIRER LE PLOMBAGE — REMETTRE LE PLOMBAGE

Les nouvelles valeurs de coefficient et de débit sont prises en compte.

## 6.2 Menu CONFIG. PRODUITS

Ce menu est accessible uniquement aux personnes autorisées disposant d'une clé RFID Niveau2-Gestionnaire ou Niveau3-Maintenance.

Il diffère selon la configuration métrologique du GPL TRONIQUE.

#### 6.2.1 Avec conversion

**Configuration METROLOGIQUE :** 

- O CONFIGURATION>CONVERSION AFFICHAGE→VBASE, ou
- O CONFIGURATION>CONVERSION AFFICHAGE→VM

Un maximum de 8 produits peut être configuré. Pour chacun, saisir ou valider le libellé puis la masse volumique.

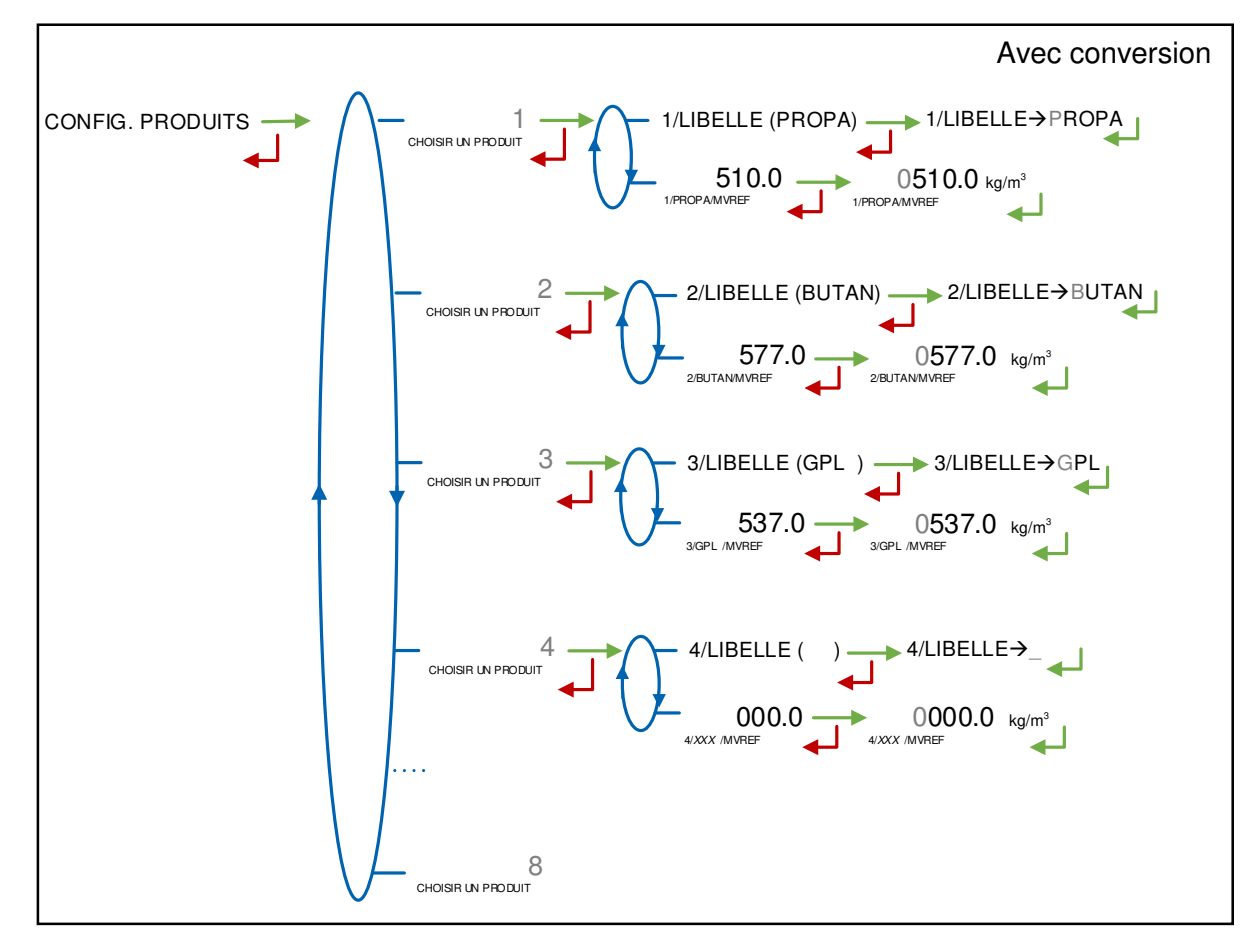

|                  | MU 7051 FR F<br>GPL TRONIQUE                    | Page 18/41 |  |
|------------------|-------------------------------------------------|------------|--|
| $\mathbf{\circ}$ | Ce document est disponible sur www.alma-alma.fr |            |  |

## 6.2.2 Sans conversion

Configuration METROLOGIQUE :

CONFIGURATION>CONVERSION→NON <u>et</u>

 $\texttt{CONFIGURATION}{>}\texttt{CALCUL DENSITE}{\rightarrow}\texttt{CFBP}.$ 

Un maximum de 8 produits peut être configuré. Pour chacun, saisir ou valider le libellé puis choisir le produit équivalent pour la conversion : PROPANE, BUTANE ou GPL.

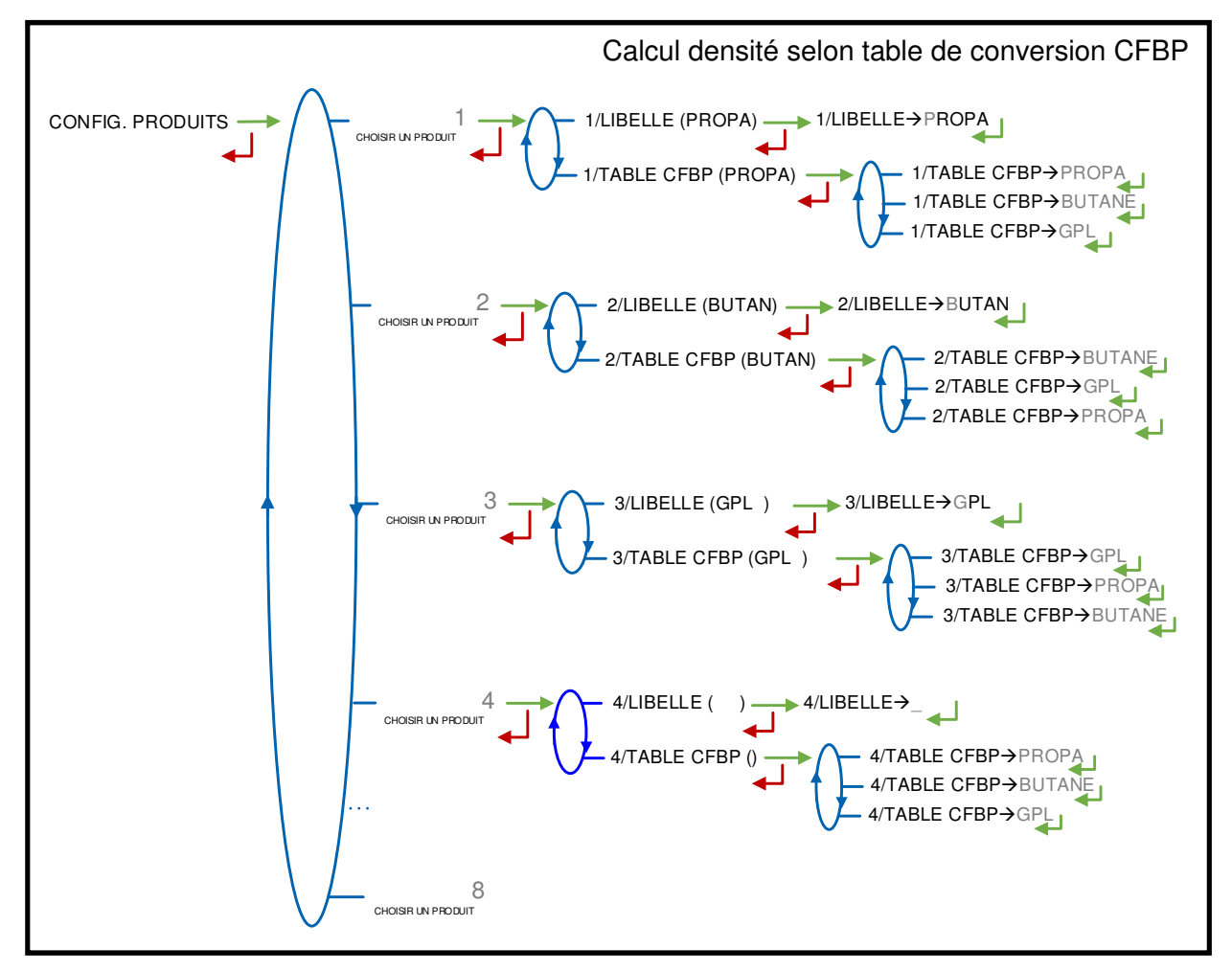

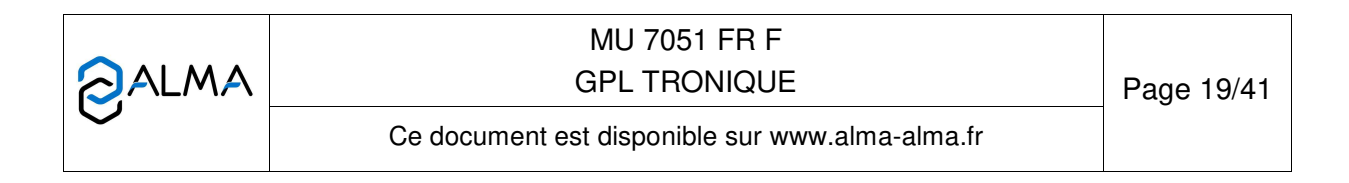

## **Configuration METROLOGIQUE :**

CONFIGURATION>CONVERSION→NON <u>et</u>

 $\mathsf{CONFIGURATION}{\mathsf{>}\mathsf{CALCUL}} \; \mathsf{DENSITE}{\boldsymbol{\rightarrow}} \mathsf{AUTRE}.$ 

Un maximum de 8 produits peut être configuré. Pour chacun, saisir ou valider le libellé puis le taux de propane.

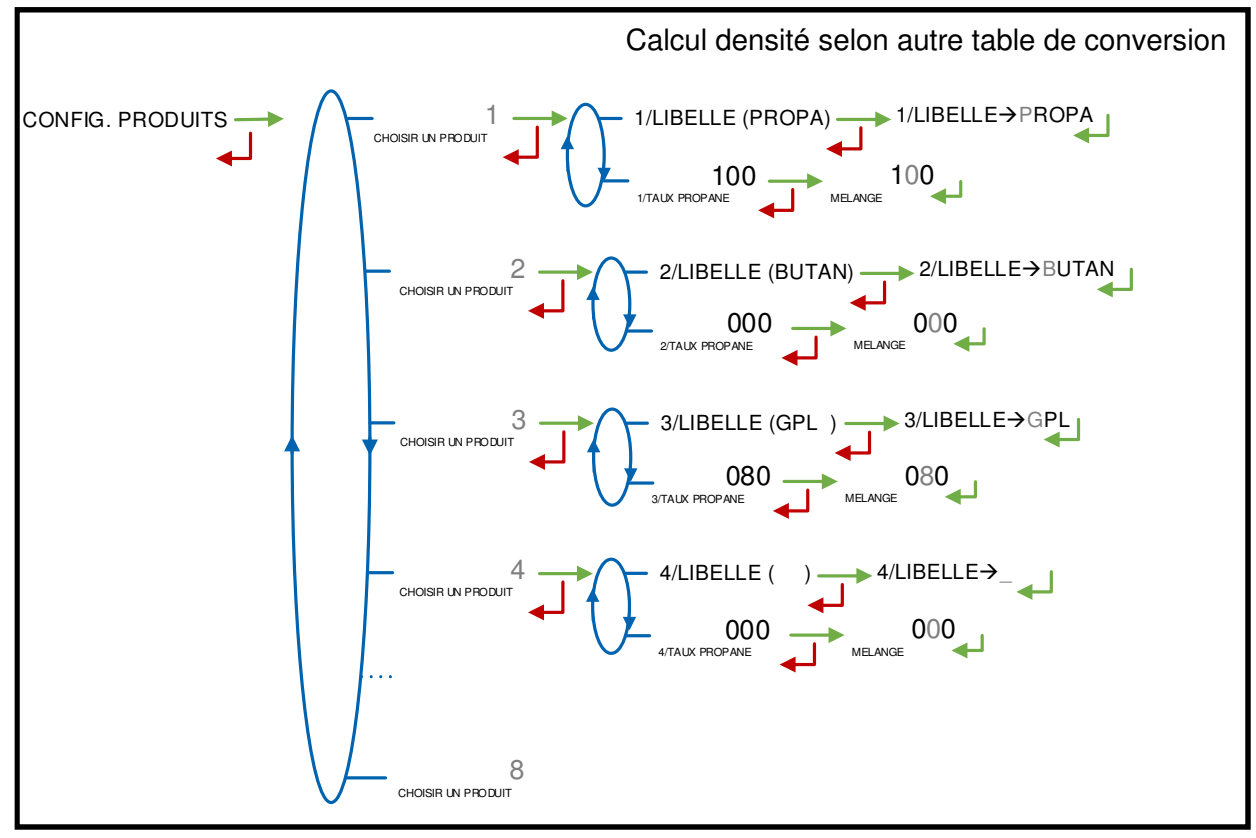

|              | MU 7051 FR F<br>GPL TRONIQUE                    | Page 20/41 |
|--------------|-------------------------------------------------|------------|
| $\checkmark$ | Ce document est disponible sur www.alma-alma.fr |            |

## 6.3 Menu COURBES DENSITE

Ce menu est disponible lorsque la conversion n'est pas activée. La fonctionnalité est activée en mode METROLOGIQUE (menu CONFIGURATION>CALCUL DENSITE→AUTRE). Les coefficients du polynôme utilisé pour le calcul de la densité doivent être saisis dans ce menu.

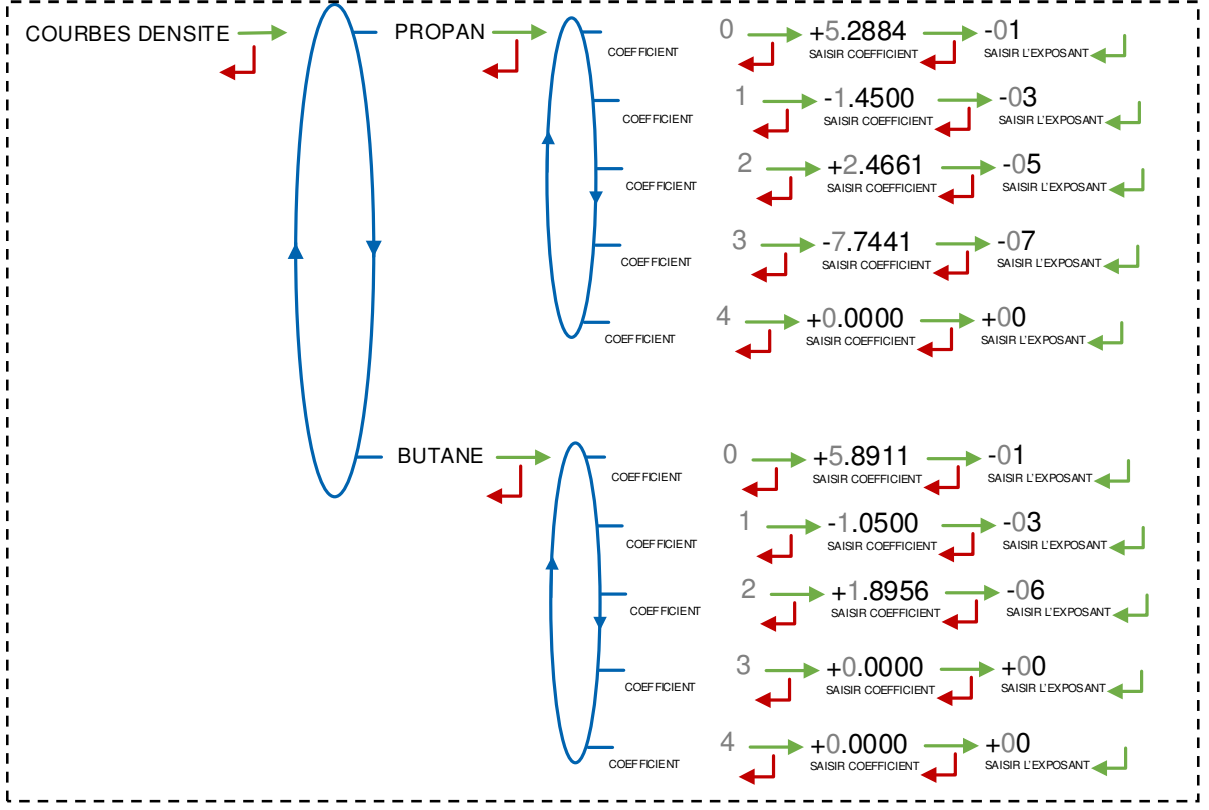

## 6.4 Menu VEHICULE

Saisir le numéro d'identification du véhicule sur lequel le GPL TRONIQUE est installé. Ce numéro est utilisé lors de l'impression des bons de livraison, etc...

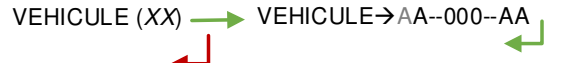

## 6.5 Menu CONSIGNES

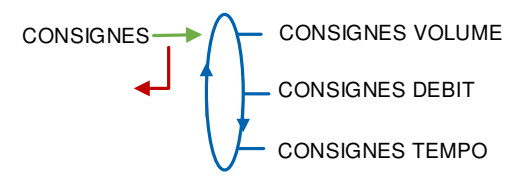

## 6.5.1 Sous-menu CONSIGNES VOLUME

Ce menu permet de saisir les valeurs de consignes de volume selon le descriptif cidessous :

VOLUME DE PD DE FIN : Saisir le volume, en litres, écoulé en petit débit en fin de mesurage.

|              | MU 7051 FR F<br>GPL TRONIQUE                    | Page 21/41 |
|--------------|-------------------------------------------------|------------|
| $\checkmark$ | Ce document est disponible sur www.alma-alma.fr |            |

**ECLATEMENT FLEXIBLE** : La consigne apparait uniquement si la fonctionnalité a été activée lors de la configuration réalisée en mode METROLOGIQUE (menu CONFIGURATION>ECLATEMENT FLEXIBLE) lors de la mise en service de l'ensemble de mesurage. Volume au-delà duquel le GPL TRONIQUE surveille une variation importante du débit pouvant se produire lors de l'éclatement du flexible.

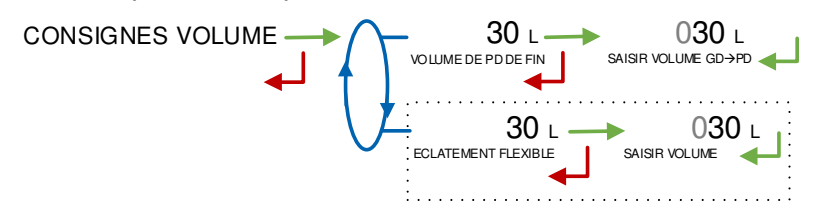

#### 6.5.2 Sous-menu CONSIGNES DEBIT

Ce menu permet de saisir les valeurs de consignes de débits selon le descriptif cidessous :

**DEBIT PASSAGE PD--GD** : Débit au-delà duquel, lorsqu'il est en phase de petit débit, le GPL TRONIQUE commande le passage en grand débit.

**ECLATEMENT FLEXIBLE** : La consigne apparait uniquement si la fonctionnalité a été activée lors de la configuration réalisée en mode METROLOGIQUE (menu CONFIGURATION>ECLATEMENT FLEXIBLE) lors de la mise en service de l'ensemble de mesurage. Gradient de débit au-delà duquel le GPL TRONIQUE provoque l'arrêt du chargement.

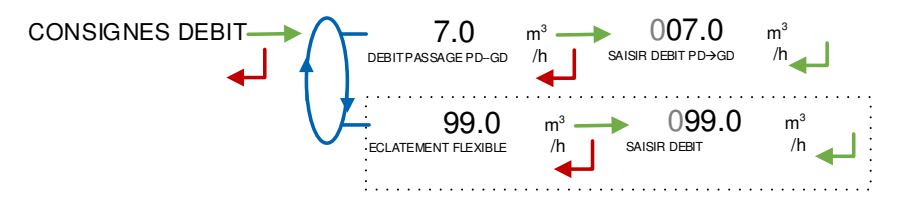

#### 6.5.3 Sous-menu CONSIGNES DE TEMPO

Ce menu permet de saisir les valeurs de consignes de temps selon le descriptif cidessous :

**TEMPO COURTE DEBIT 0** : Temps en secondes de déclenchement de l'alarme de débit nul en absence d'écoulement de produit

**TEMPO LONGUE DEBIT 0 (S)** : Temps en secondes de déclenchement de l'alarme de débit nul après un écoulement de produit

TEMPO DEBRAYAGE (S) : Temps en secondes entre l'appui sur marche et le débrayage

**TEMPO DEBR→PTO (S)** : Temps en secondes entre le débrayage et l'enclenchement de la prise de mouvement

**TEMPO PTO→CLAPET (S)**: Temps en secondes entre l'enclenchement de la prise de mouvement et l'ouverture du clapet

**TEMPO CLAPET→EMB (S)** : Temps en secondes entre l'ouverture du clapet et l'embrayage

**TEMPO DEBR->CLAPET (S)**: Temps en secondes entre le débrayage et la fermeture du clapet

**TEMPO CLAPET >PTO (S)** : Temps en secondes entre la fermeture du clapet et le retrait de la prise de mouvement

MU 7051 FR F JALMA **GPL TRONIQUE** Page 22/41 Ce document est disponible sur www.alma-alma.fr

**TEMPO PTO→EMBRAY (S)** : Temps en secondes entre le retrait de la prise de mouvement et l'embrayage

**TEMPO STOP→MOTR (S)**: Temps en secondes entre l'appui sur arrêt et la coupure moteur.

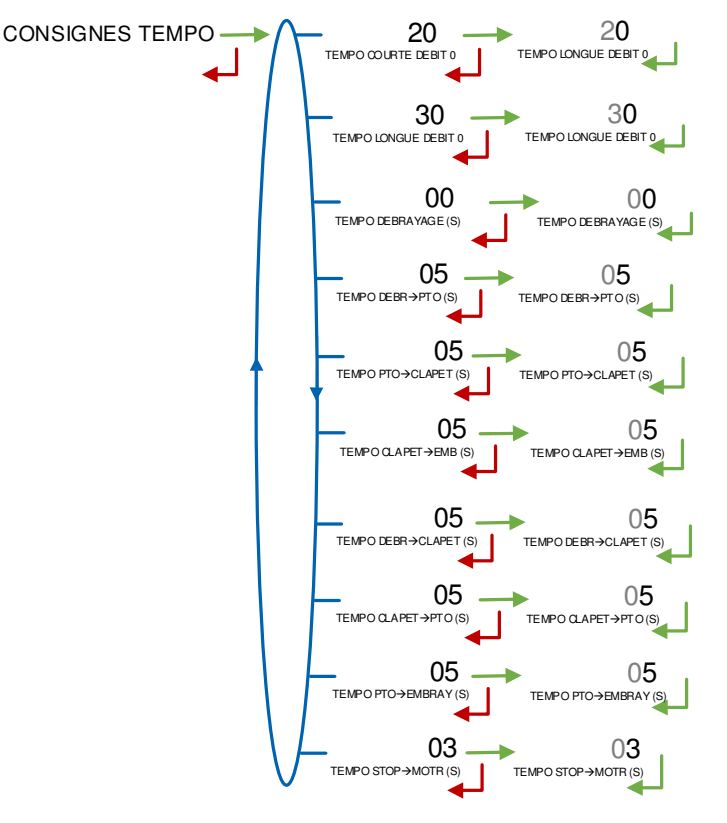

## 6.6 Menu REGLAGE HEURE

La date et l'heure sont réglées en mode METROLOGIQUE. Il est possible ici d'ajuster l'heure (plus ou moins 2 heures) dans la limite d'une fois par jour.

REGLAGE HEURE 14.41

## 6.7 Menu CONFIG. IMPRESSION

**TICKET :** Sélection du format de ticket souhaité pour l'impression du bon de livraison. **BON DE LIVRAISON :** 

- >OUI : L'impression du bon de livraison est proposée en fin de livraison
- >NON : L'impression du bon de livraison n'est pas proposée en fin de livraison. Le bon de livraison pourra être imprimé ultérieurement par le menu UTILISATEUR>IMPRESSION>BON DE LIVRAISON.

|              | MU 7051 FR F<br>GPL TRONIQUE                    | Page 23/41 |
|--------------|-------------------------------------------------|------------|
| $\checkmark$ | Ce document est disponible sur www.alma-alma.fr |            |

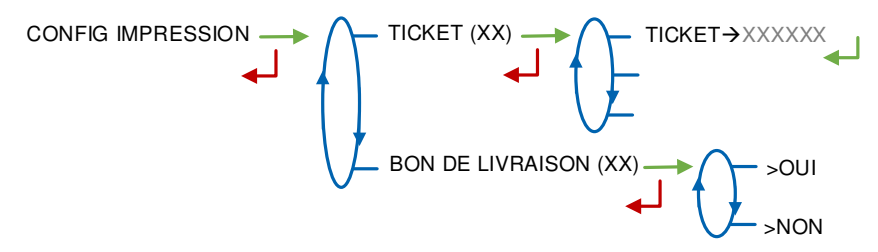

#### 6.8 Menu LANGUE

Ce menu permet de choisir la langue d'affichage des messages. Il est disponible uniquement si un catalogue de traduction a été téléchargé dans le MICROCOMPT+.

LANGUE (FR) → LANGUE → FR LANGUE → FR LANGUE → FR LANGUE → FR

#### 6.9 Menu ICOM MENUS

Les sous-menus dépendent du niveau d'accès autorisé. Les paramètres disponibles en appliquant la clé RFID Niveau1-Chauffeur sont présentés ci-dessous.

L'ANNEXE 1 présente la totalité des sous-menus disponibles selon les niveaux d'accès.

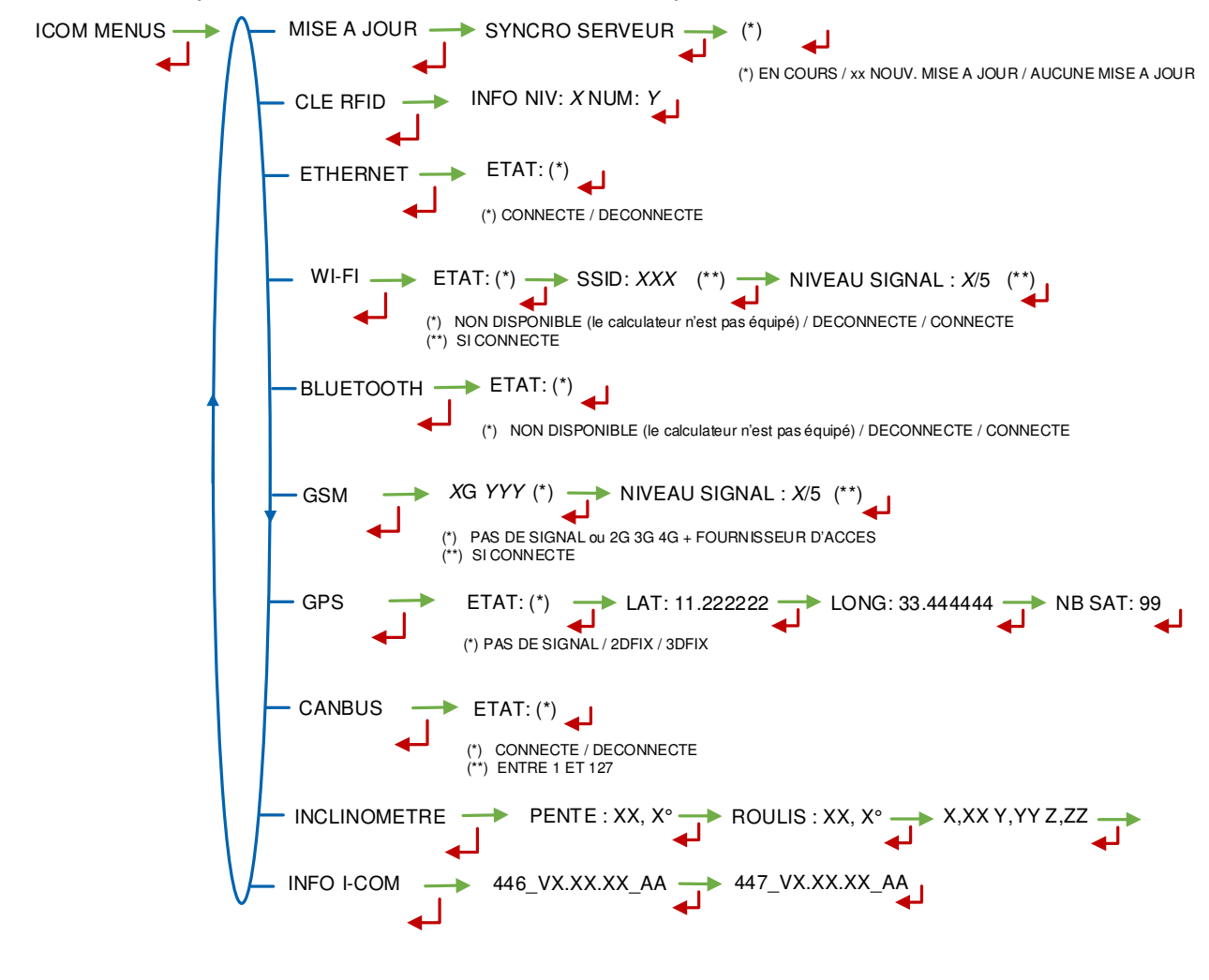

|        | MU 7051 FR F<br>GPL TRONIQUE                    | Page 24/41 |
|--------|-------------------------------------------------|------------|
| $\sim$ | Ce document est disponible sur www.alma-alma.fr |            |

## 7 CONFIGURER LE GPL TRONIQUE : MODE METROLOGIQUE

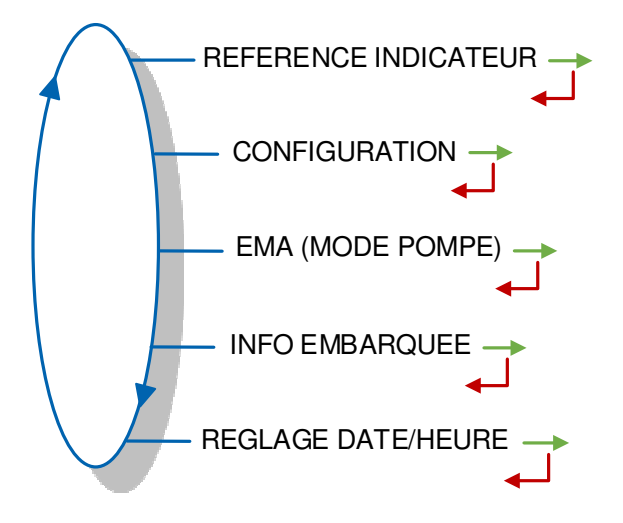

## 7.1 Menu REFERENCE INDICATEUR

Saisir la valeur alphanumérique qui désigne le numéro de série du MICROCOMPT+.

000000 REFERENCE INDICATEUR SAISIR LA REFERENCE

## 7.2 Menu CONFIGURATION

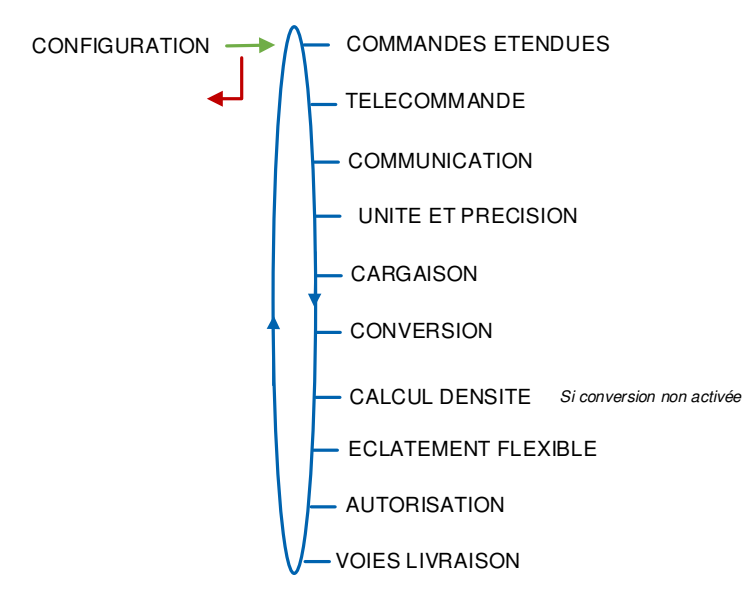

|          | MU 7051 FR F<br>GPL TRONIQUE                    | Page 25/41 |
|----------|-------------------------------------------------|------------|
| $\smile$ | Ce document est disponible sur www.alma-alma.fr |            |

## 7.2.1 Sous-menu COMMANDES ETENDUES

Ce menu permet de fonctionner avec ou sans commande à distance.

Avec commande à distance, ce menu permet de choisir le type de commande de la prise de mouvement.

**PTO** : Commande continue PTO→CONTINUE ou par impulsions PTO→IMPULSION.

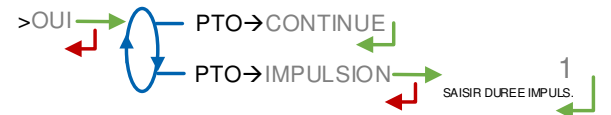

#### 7.2.2 Sous-menu TELECOMMANDE

Ce menu permet de choisir le modèle de télécommande utilisée.

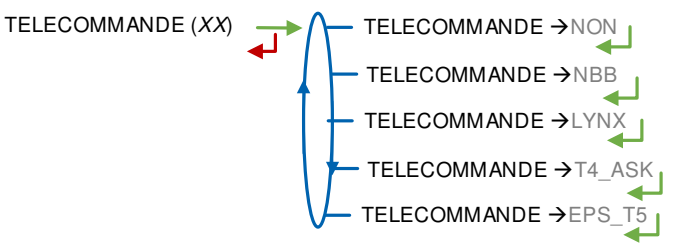

#### 7.2.3 Sous-menu COMMUNICATION

Choisir le port de communication avec le réseau : COM 1 (RS232), COM 2 (RS485), COM 4 (RS232) puis pour chacun d'eux, sélectionner le protocole de communication.

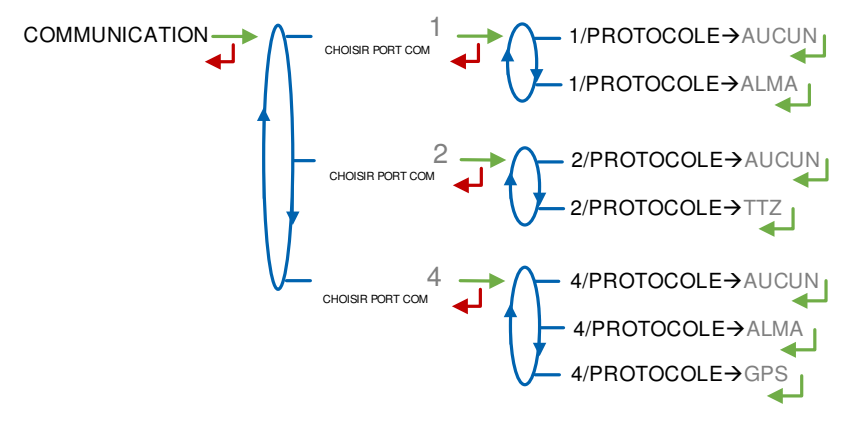

#### 7.2.4 Sous-menu UNITE ET PRECISION

Ce menu permet de choisir l'unité du débit affiché et imprimé.

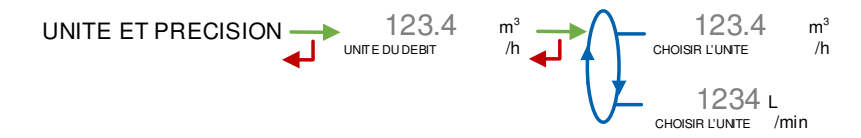

|              | MU 7051 FR F<br>GPL TRONIQUE                    | Page 26/41 |
|--------------|-------------------------------------------------|------------|
| $\checkmark$ | Ce document est disponible sur www.alma-alma.fr |            |

#### 7.2.5 Sous-menu CARGAISON

Ce menu permet d'activer ou non la gestion de la cargaison. La cargaison est définie avec un produit et une quantité, en mode utilisateur.

#### 7.2.6 Sous-menu CONVERSION

Ce menu permet d'activer ou non la conversion du volume.

CONVERSION (XX) → CONVERSION→NON

CONVERSION→OUI

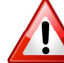

Un changement d'état entraine l'effacement du journal métrologique en provoquant un défaut 'PERTE MEMORISATION'.

Lorsque la conversion est activée les menus suivants doivent être renseignés :

AFFICHAGE : Choisir l'indication principale pour l'affichage de la quantité

VM : Volume mesuré aux conditions de mesurage

VBASE : Volume converti aux conditions de base

**TEMPERATURE DE BASE** : Saisir la température de référence pour la conversion. Valeur par défaut : 15°C pour les conversions les plus courantes

**TEMPERATURE MV (REF)** : Saisir la température de référence pour les masses volumiques renseignées. Valeur par défaut : 15°C pour des masse volumiques à 15°C (MV15)

La modification de la valeur d'une des températures de référence entraine l'effacement du journal métrologique en provoquant un défaut 'PERTE MEMORISATION'.

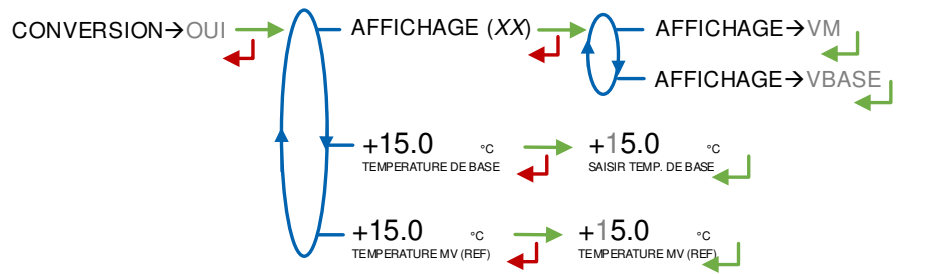

#### 7.2.7 Sous-menu CALCUL DENSITE

Ce menu est disponible lorsque la conversion n'est pas activée (CONVERSION→NON). La densité peut être calculée de deux façons :

CALCUL DENSITE → CFBP : Utilisation de la table de conversion CFBP

>AUTRE : Utilisation d'une autre courbe. Si ce choix est validé, les coefficients du polynôme devront être saisis dans un menu particulier du mode SUPERVISEUR : COURBES DENSITE

CALCUL DENSITE (XX)

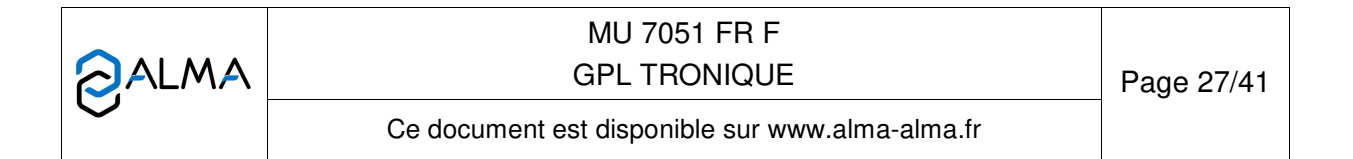

## 7.2.8 Sous-menu ECLATEMENT FLEXIBLE

Ce menu est utilisé pour configurer les modalités d'arrêt d'urgence en cas d'éclatement de flexible.

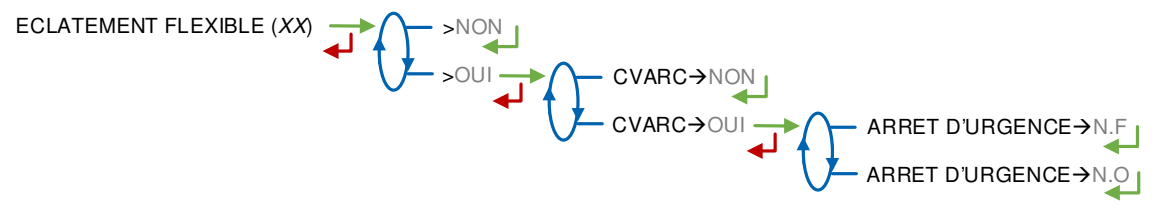

#### 7.2.9 Sous-menu AUTORISATION

Ce menu est utilisé pour configurer la façon dont commence une livraison : **>AUTOMATIQUE** : La livraison débute automatiquement

>MANUELLE : Un appui sur le BP vert OK est requis pour lancer la livraison.

AUTORISATION (XX) ->AUTOMATIQUE

#### 7.2.10 Sous-menu VOIES LIVRAISON

Ce menu permet de configurer le nombre de voies de livraison.

>1 FLEXIBLE : Fonctionnement avec un flexible

>2 FLEXIBLES : Fonctionnement avec deux flexibles.

VOIES LIVRAISON (XX)

## 7.3 Menu ensemble de mesurage EMA (MODE POMPE)

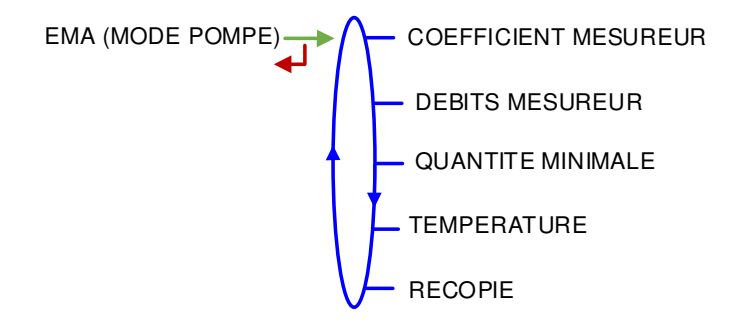

## 7.3.1 Sous-menu COEFFICIENT MESUREUR

Ce menu permet de saisir le coefficient du mesureur de l'ensemble de mesurage en impulsions/litre.

**COEFFICIENT PD (K1)** : Coefficient à appliquer en petit débit (impulsions/litre) **PETIT DEBIT/K1 (Q1)** : Petit débit de référence (m<sup>3</sup>/h)

|        | MU 7051 FR F<br>GPL TRONIQUE                    | Page 28/41 |
|--------|-------------------------------------------------|------------|
| $\sim$ | Ce document est disponible sur www.alma-alma.fr |            |

**COEFFICIENT GD (K2)** : Coefficient à appliquer au débit d'utilisation (impulsions/litre) **GRAND DEBIT/K2 (Q2)** : Débit d'utilisation de référence (m<sup>3</sup>/h)

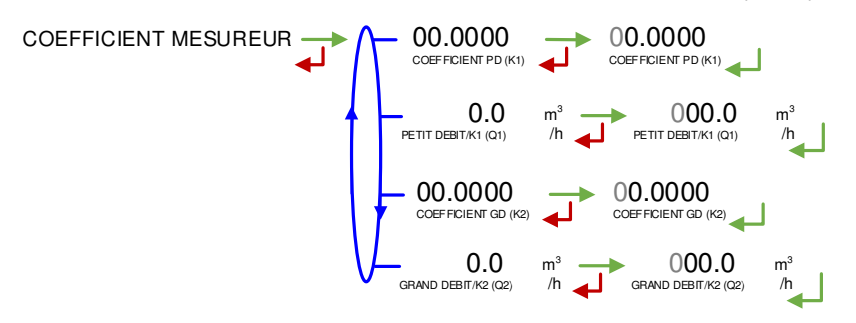

#### 7.3.2 Sous-menu DEBITS MESUREUR

**DEBIT MINIMAL** : Saisie du débit minimal métrologique du GPL TRONIQUE en m<sup>3</sup>/h ou en l/min suivant l'unité de débit configurée (CONFIGURATION>UNITE ET PRECISION). **DEBIT MAXIMAL** : Saisie du débit maximal métrologique du GPL TRONIQUE en m<sup>3</sup>/h ou en l/min suivant l'unité de débit configurée (CONFIGURATION>UNITE ET PRECISION).

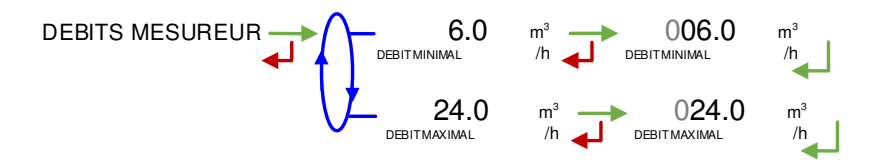

#### 7.3.3 Sous-menu QUANTITE MINIMALE

Ce menu permet de saisir la livraison minimale du GPL TRONIQUE en litres, fournie par l'association du mesureur, du MICROCOMPT+, et des autres organes du GPL TRONIQUE.

QUANTITE MINIMALE

#### 7.3.4 Sous-menu TEMPERATURE

Ce menu est une option. Il est utilisé pour étalonner la température dans le MICROCOMPT+. Voir fiche de maintenance FM 8510.

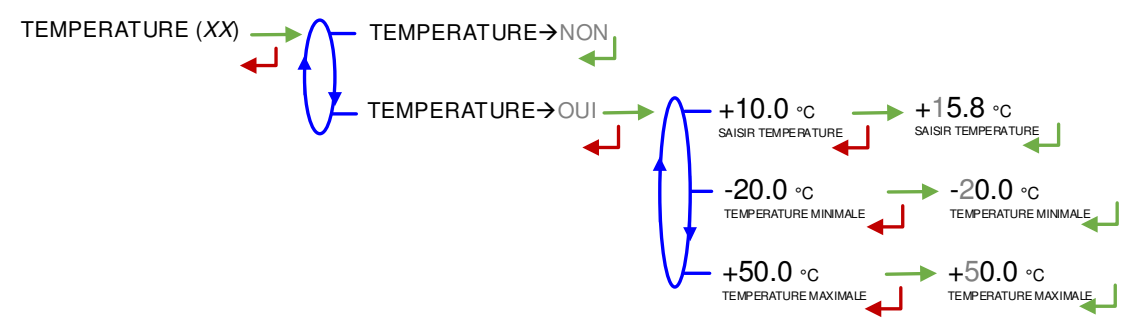

|          | MU 7051 FR F<br>GPL TRONIQUE                    | Page 29/41 |
|----------|-------------------------------------------------|------------|
| $\smile$ | Ce document est disponible sur www.alma-alma.fr |            |

## 7.3.5 Sous-menu RECOPIE

Recopie du volume mesuré par le GPL TRONIQUE.

Saisir le nombre d'impulsions que le MICROCOMPT+ doit générer à chaque unité comptée dans le totalisateur. Saisir une valeur nulle pour désactiver la fonction.

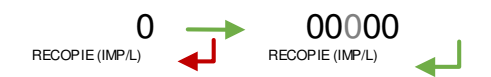

## 7.4 Menu INFO EMBARQUEE

Choisir le protocole de communication pour l'informatique embarquée.

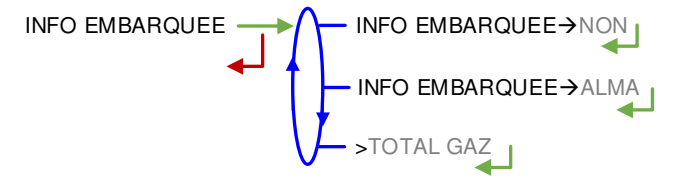

#### 7.5 Menu REGLAGE DATE/HEURE

Saisir la date et l'heure.

REGLAGE DATE/HEURE 28.09.18 14.41

|  | MU 7051 FR F<br>GPL TRONIQUE                    | Page 30/41 |
|--|-------------------------------------------------|------------|
|  | Ce document est disponible sur www.alma-alma.fr |            |

## ANNEXE 1 : PRESENTATION DU MENU SUPERVISEUR>ICOM MENUS

Les sous-menus diffèrent selon le niveau d'accès autorisé :

- ⇒ Niveau1-Chauffeur : Les sous-menus ne sont pas encadrés. Voir présentation simplifiée au paragraphe §Menu ICOM MENUS
- ⇒ Niveau2-Gestionnaire : Les sous-menus sont encadrés en vert
- ⇒ Niveau3-Maintenance : Les sous-menus sont encadrés en rouge

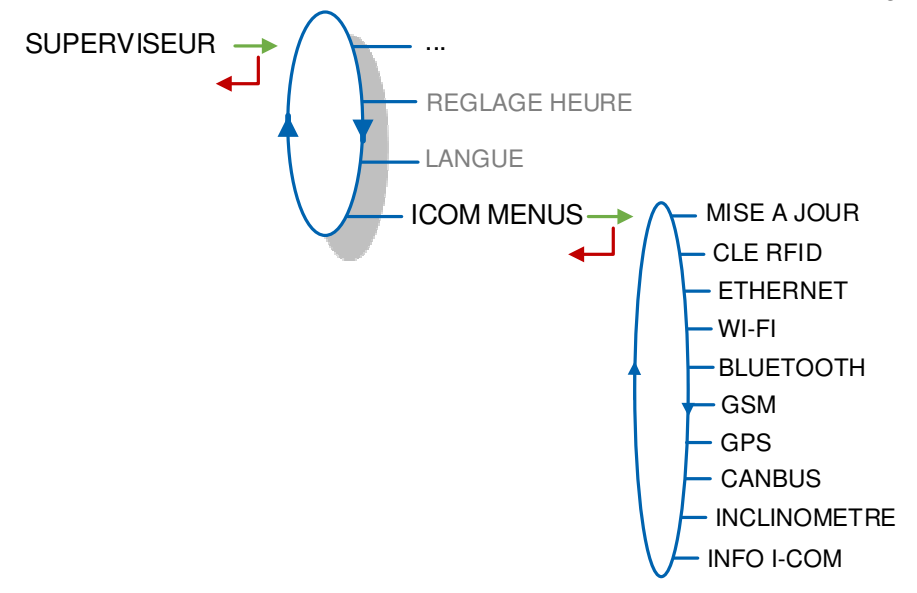

## 1.1. Menu MISE A JOUR

Le MICROCOMPT+ se connecte au serveur par liaison Wi-Fi, Bluetooth, Ethernet ou GSM.

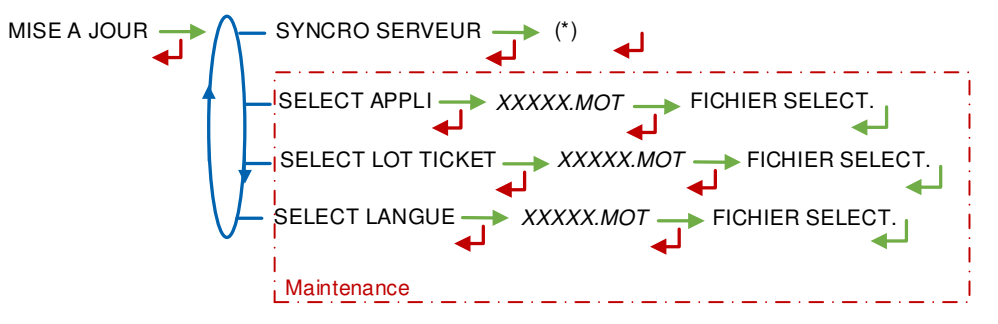

(\*) EN COURS / xx NOUV. MISE A JOUR / AUCUNE MISE A JOUR

**SYNCRO SERVEUR** : Synchronisation des fichiers de mise à jour provenant du serveur ALMA. Si une mise à jour des fonctions ou configuration de communication a été téléchargée elle sera appliquée au prochain redémarrage du MICROCOMPT+.

**SELECT APPLI(\*)** – Accessible uniquement à la Maintenance : Permet de visualiser et de sélectionner la ou les versions du logiciel de l'application disponibles sur la carte SD. Le message NO FILE est affiché si aucun fichier n'est disponible.

**SELECT LOT TICKET(\*)** – Accessible uniquement à la Maintenance : Permet de visualiser et de sélectionner la ou les versions de lot de tickets disponibles sur la carte SD. Le message NO FILE est affiché si aucun fichier n'est disponible.

**SELECT LANGUE(\*)** – Accessible uniquement à la Maintenance : Permet de visualiser et de sélectionner la ou les versions du catalogue de traduction disponibles sur la carte SD. Le message NO FILE est affiché si aucun fichier n'est disponible.

|                  | MU 7051 FR F<br>GPL TRONIQUE                    | Page 31/41 |
|------------------|-------------------------------------------------|------------|
| $\mathbf{\circ}$ | Ce document est disponible sur www.alma-alma.fr |            |

(\*) Les fichiers sélectionnés seront téléchargés automatiquement dans la carte AFSEC+ lors du passage en mode 'Résident' du MICROCOMPT+. Se reporter au MU 7037 (§2).

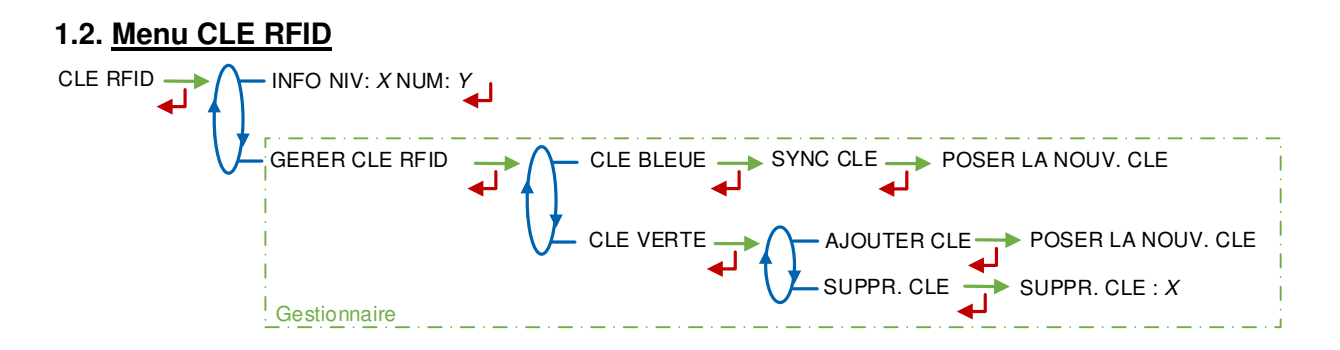

**INFO** : Affichage du niveau et de l'identifiant de la clé RFID présente sur l'afficheur (clé bleue : Niveau1-Chauffeur, clé verte : Niveau2-Gestionnaire, clé rouge : Niveau3-Maintenance)

GERER CLE RFID – Accessible uniquement au Gestionnaire :

**CLE BLEUE** : Permet d'associer une clé RFID Niveau1-Chauffeur au MICROCOMPT+ **CLE VERTE** : Permet d'associer une clé Niveau2-RFID Gestionnaire au MICROCOMPT+ ou de supprimer des clés préalablement associées et donc connues du calculateur-indicateur.

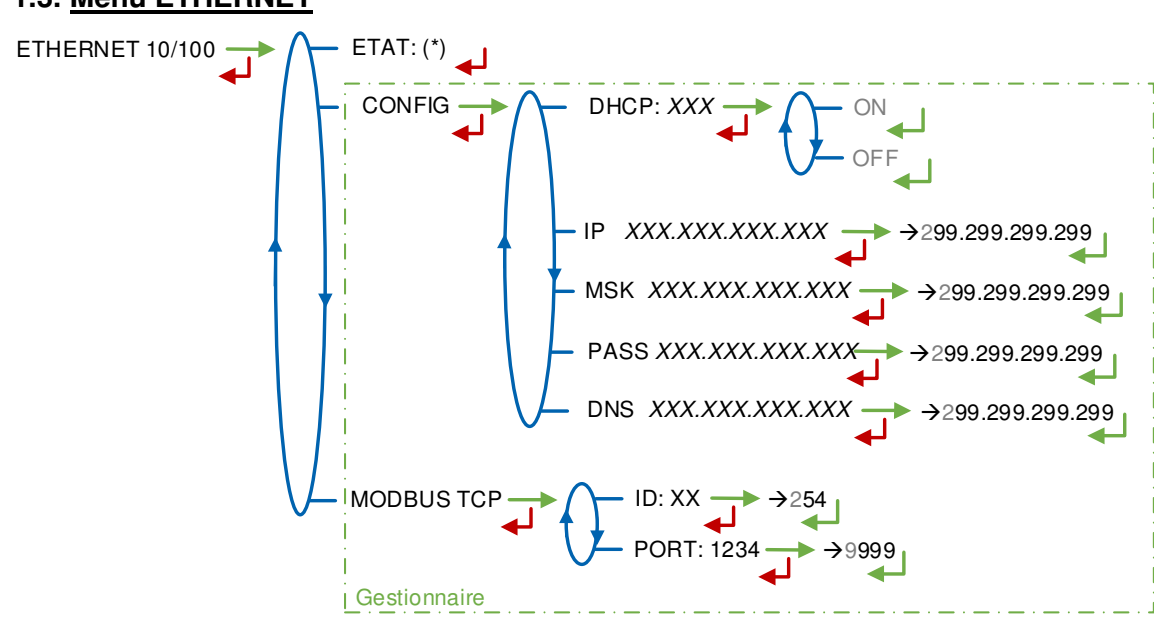

1.3. Menu ETHERNET

(\*) CONNECTE / DECONNECTE

ETAT : Etat de la connexion Ethernet

CONFIG - Accessible uniquement au Gestionnaire :

**DHCP** : Les paramètres IP peuvent être initialisés par le protocole DHCP si ON est validé, ou bien configurés manuellement si OFF est validé

IP : Adresse IP du MICROCOMPT+

**MSK** : Masque de sous-réseau (Masque IP pour l'allocation d'adresse IP interne) **PASS** : Passerelle (Adresse IP pour l'accès internet de l'interface Ethernet)

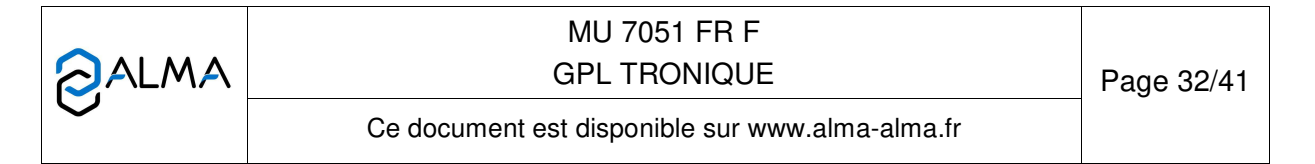

DNS : Adresse IP pour accéder à un serveur DNS MODBUS TCP - Accessible uniquement au Gestionnaire : ID : Identifiant Modbus du MICROCOMPT+ compris entre 0 et 255 PORT : Port d'accès TCP/IP pour le protocole Modbus

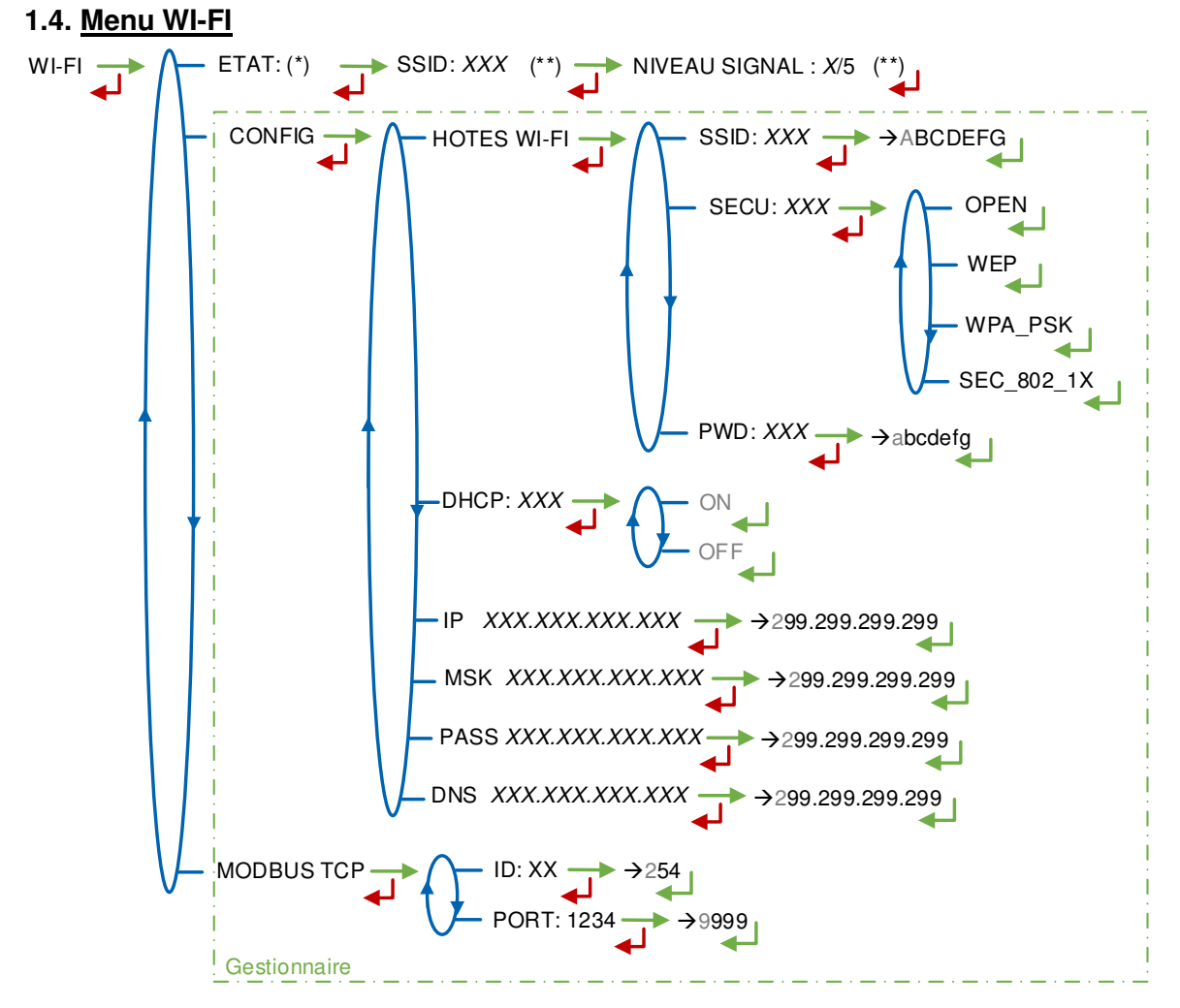

(\*) NON DISPONIBLE (le calculateur n'est pas équipé) / DECONNECTE / CONNECTE (\*\*) SI CONNECTE

ETAT : Etat de la connexion Wi-Fi. Si la connexion est établie, le SSID et le niveau du signal peuvent être vérifiés

**CONFIG –** Accessible uniquement au Gestionnaire :

HOTES WI-FI : Saisie des caractéristiques du point d'accès au réseau sans fil

SSID : Clé alphanumérique de 32 caractères identifiant de manière unique le réseau sans fil

- SECU : Type de protocole de sécurisation du réseau
  - **OPEN** : Free Wi-Fi
  - WEP : Protocole de chiffrement par clé encodée en 64 ou 128 bits
  - WPA\_PSK : Protocole de chiffrement par clé de 128 bits dynamique

SEC 802-1X : Protocole de sécurisation compatible avec la norme IEEE 802.1X

|         | MU 7051 FR F                                    | _          |  |
|---------|-------------------------------------------------|------------|--|
| C ALLWA | GPL TRONIQUE                                    | Page 33/41 |  |
| •       | Ce document est disponible sur www.alma-alma.fr |            |  |

**PWD** : Mot de passe du réseau. Caractères autorisés : <espace>!"#\$%&'()\*+,-./ 0123456789:;<=>?@ABCDEFGHIJKLMNOPQRSTUVWXYZ[\]^\_`abcdefghijklmnop (Voir §3 pour visualisation sur l'afficheur du MICROCOMPT+)

**DHCP** : Les paramètres IP peuvent être initialisés par le protocole DHCP si ON est validé, ou bien configurés manuellement si OFF est validé

IP : Adresse IP du MICROCOMPT+

**MSK** : Masque de sous-réseau (Masque IP pour l'allocation d'adresse IP interne)

PASS : Passerelle (Adresse IP pour l'accès internet de l'interface Ethernet)

**DNS** : Adresse IP pour accéder à un serveur DNS

**MODBUS TCP** – Accessible uniquement au Gestionnaire :

**ID** : Identifiant Modbus du MICROCOMPT+ compris entre 0 et 255 **PORT** : Port d'accès TCP/IP pour le protocole Modbus

## 1.5. Menu BLUETOOTH

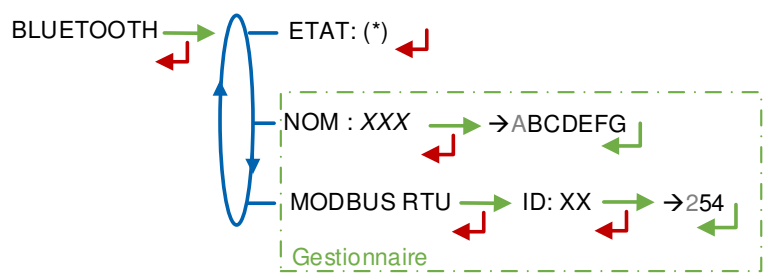

(\*) NON DISPONIBLE (le calculateur n'est pas équipé) / DECONNECTE / CONNECTE

ETAT : Etat de la connexion Bluetooth

**NOM** – *Accessible uniquement au Gestionnaire* : Saisie du nom de la connexion **MODBUS RTU** – *Accessible uniquement au Gestionnaire* :

ID : Identifiant Modbus via le Bluetooth (compris entre 1 et 254)

|              | MU 7051 FR F<br>GPL TRONIQUE                    | Page 34/41 |
|--------------|-------------------------------------------------|------------|
| $\checkmark$ | Ce document est disponible sur www.alma-alma.fr |            |

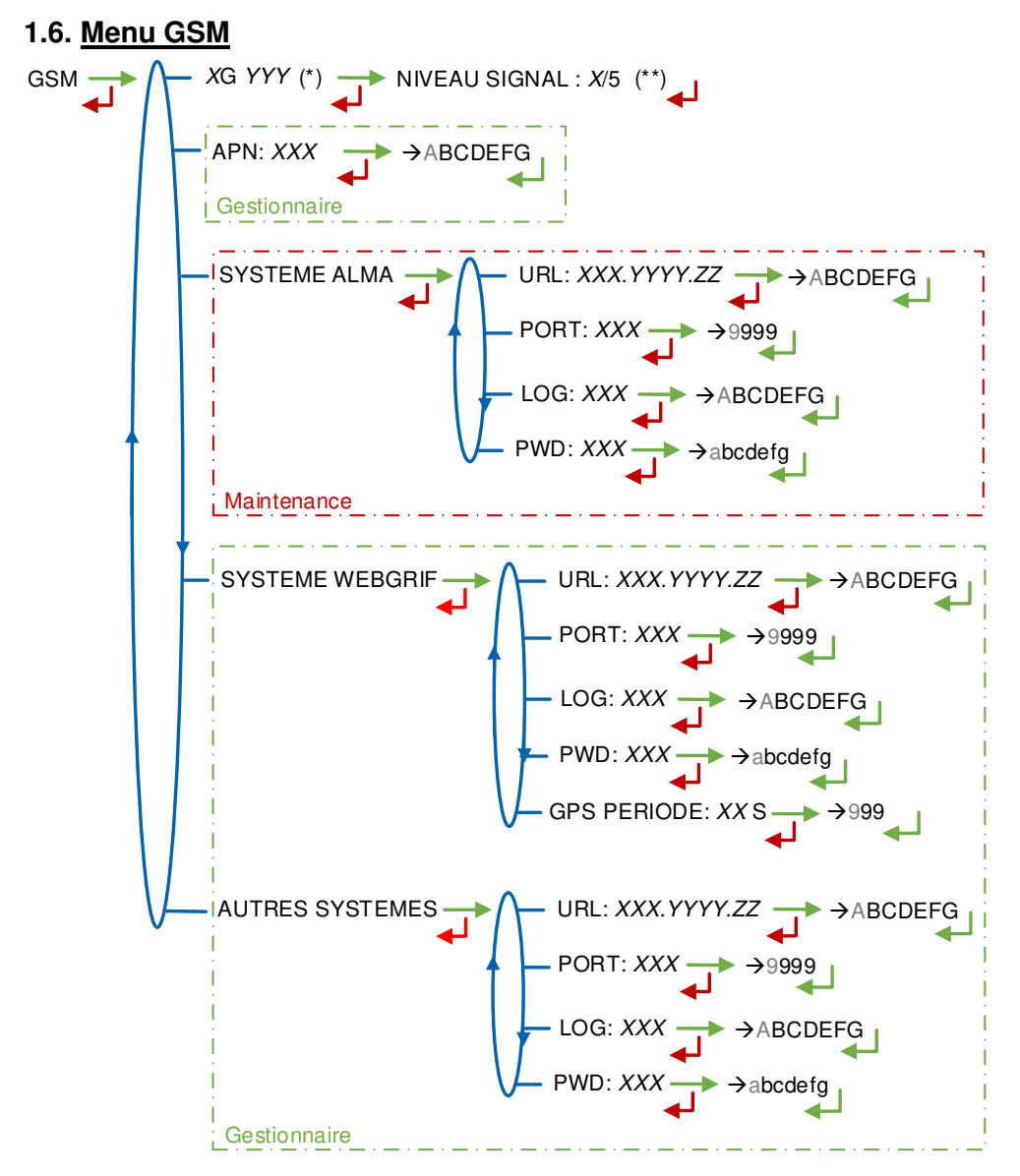

(\*) PAS DE SIGNAL ou 2G 3G 4G + FOURNISSEUR D'ACCES

(\*\*) SI CONNECTE

**XG YYY**: Si signal reçu : affichage du type de réseau mobile (avec X=2 pour 2G, X=3 pour 3G, et X=4 pour 4G) selon les protocoles GSM / GPRS / EDGE, UMTS / HSPA+ / LTE, suivi du nom du fournisseur d'accès puis du niveau du signal. Sinon le message NO SIGNAL est affiché **APN** – *Accessible uniquement au Gestionnaire* : Nom du point d'accès à internet, à renseigner uniquement si la carte SIM n'est pas de fourniture ALMA

**SYSTEME ALMA** – *Accessible uniquement à la Maintenance* : Informations de connexion au serveur FTP ALMA pour le transfert des fichiers

URL : Adresse web du serveur FTP ALMA (hôte)

PORT : Port du serveur FTP ALMA par défaut à 21

LOG : Identifiant pour accéder au serveur FTP ALMA

PWD : Mot de passe du serveur FTP ALMA. Caractères autorisés : <espace>!"#\$%&'()\*+,-./

|              | MU 7051 FR F<br>GPL TRONIQUE                    | Page 35/41 | ĺ |
|--------------|-------------------------------------------------|------------|---|
| $\checkmark$ | Ce document est disponible sur www.alma-alma.fr |            |   |

0123456789:;<=>?@ABCDEFGHIJKLMNOPQRSTUVWXYZ[\]^\_`abcdefghijklmnop (Voir §3 pour visualisation sur l'afficheur du MICROCOMPT+)

**SYSTEME WEBGRIF**– Accessible uniquement au Gestionnaire : Informations de connexion au serveur FTP Webgrif pour le transfert des fichiers

**URL** : Adresse web du serveur FTP Webgrif (hôte)

PORT : Port du serveur FTP Webgrif par défaut à 21

LOG : Identifiant pour accéder au serveur FTP Webgrif

 $\ensuremath{\mathsf{PWD}}$  : Mot de passe du serveur FTP Webgrif. Caractères autorisés : <espace>!"#\$%&'()\*+,- ./

0123456789:;<=>?@ABCDEFGHIJKLMNOPQRSTUVWXYZ[\]^\_`abcdefghijklmnop (Voir §3 pour visualisation sur l'afficheur du MICROCOMPT+)

GPS PERIODE : Période de sauvegarde des coordonnées GPS (1 à 999 secondes)

**AUTRES SYSTEMES** – *Accessible uniquement au Gestionnaire* : Informations de connexion au serveur FTP pour le transfert des fichiers

URL : Adresse web du serveur FTP (hôte)

**PORT** : Port du serveur FTP par défaut à 21

LOG : Identifiant pour accéder au serveur FTP

PWD : Mot de passe du serveur FTP. Caractères autorisés : <espace>!"#\$%&'()\*+,-./

0123456789:;<=>?@ABCDEFGHIJKLMNOPQRSTUVWXYZ[\]^\_`abcdefghijklmnop (Voir §3 pour visualisation sur l'afficheur du MICROCOMPT+)

## 1.7. Menu GPS

GPS - ETAT: (\*) LAT: 11.222222 LONG: 33.444444 NB SAT: 99

(\*) PAS DE SIGNAL / 2DFIX / 3DFIX

**ETAT** : Si signal reçu : affichage du type de signal : 2DFIX ou 3DFIX. En validant l'affichage, on accède aux coordonnées GPS (latitude, longitude) puis au nombre de satellites dont les signaux sont reçus simultanément; cela donne une indication de la précision du positionnement. Sinon le message NO SIGNAL est affiché.

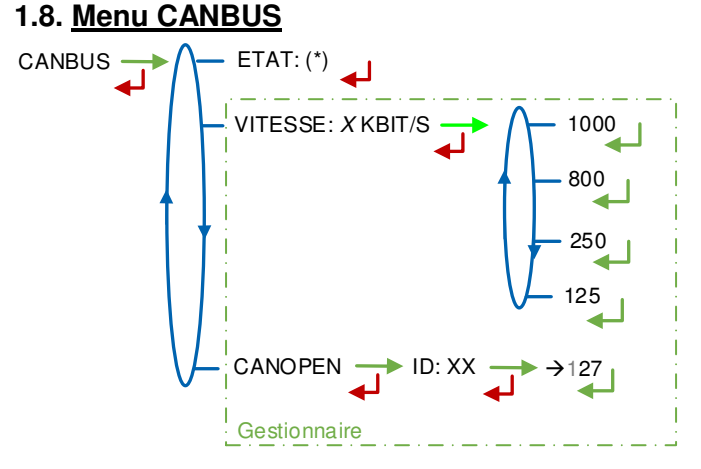

(\*) CONNECTE / DECONNECTE

(\*\*) ENTRE 1 ET 127

ETAT : Etat de la connexion CANBus

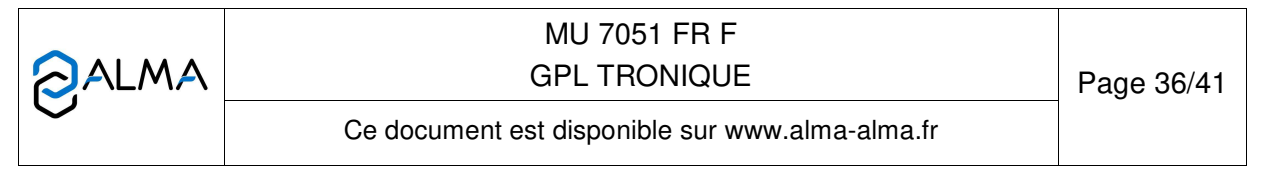

**VITESSE** – *Accessible uniquement au Gestionnaire* : Vitesse de la liaison CANBus **CANOPEN** – *Accessible uniquement au Gestionnaire* :

ID : Identifiant pour le protocole CANopen (compris entre 1 et 127)

## 1.9. Menu INCLINOMETRE

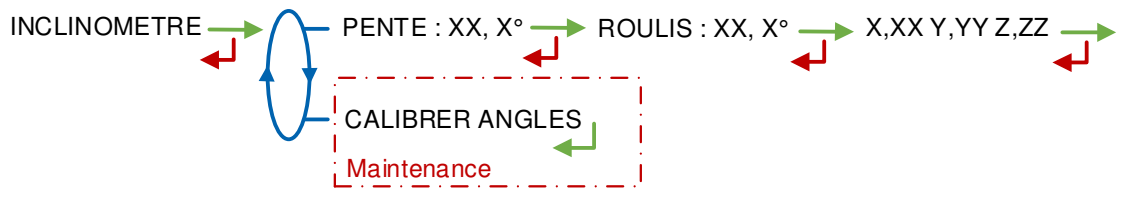

**PENTE...** : Permet de visualiser les angles d'inclinaison du camion et les données brutes de l'inclinomètre en g.

**CALIBRER ANGLES** – *Accessible uniquement à la Maintenance* : Permet de remettre à zéro les angles 'pente' et 'roulis' lorsque le camion est à l'horizontal afin de corriger les tolérances de montage du MICROCOMPT+ sur le camion.

## 1.10. Menu INFO I-COM

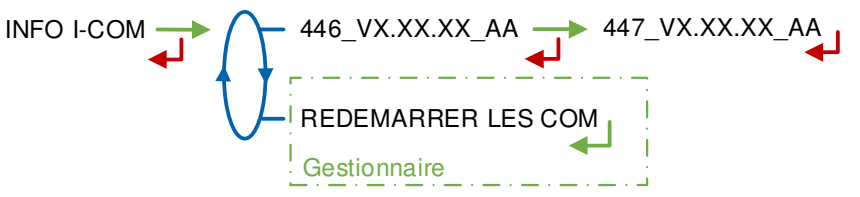

446\_V... : Numéro et version des logiciels

**REDEMARRER LES COM** – *Accessible uniquement au Gestionnaire* : Reset de la carte 'interface com'.

|              | MU 7051 FR F<br>GPL TRONIQUE                    | Page 37/41 |
|--------------|-------------------------------------------------|------------|
| $\checkmark$ | Ce document est disponible sur www.alma-alma.fr |            |

## ANNEXE 2 : VISUALISATION DES CARACTÈRES AUTORISÉS SUR L'AFFICHEUR DU MICROCOMPT+

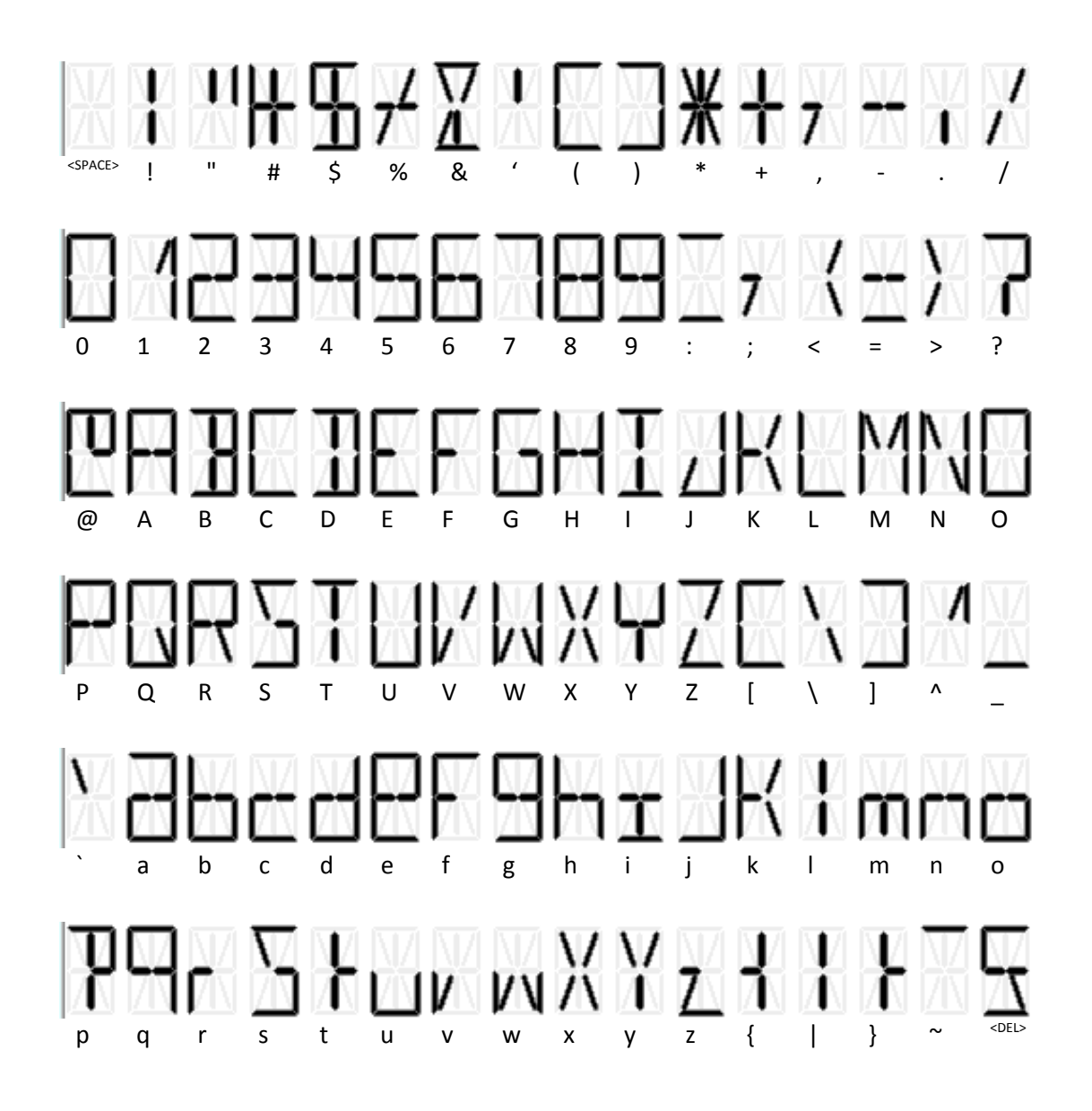

|          | MU 7051 FR F<br>GPL TRONIQUE                    | Page 38/41 |
|----------|-------------------------------------------------|------------|
| $\smile$ | Ce document est disponible sur www.alma-alma.fr | _          |

#### **ANNEXE 3 : IMPRESSIONS**

| RECAPITULATIF                                                                                                    | PARAMETRES                                                                                                    |  |  |
|----------------------------------------------------------------------------------------------------|----------------------------------------------------------------------------------------------------|--|--|
|                                                                                                    | GPL TRONIQUE 384+ carte rev8<br>VERSION 3.05.00 du 08/10/19<br>EDITE LE 10/10/19 A 10h20<br>VEHICULE : AA215EL<br>INDICATEUR : 03201                                                                                                    |  |  |
|                                                                                                    |                                                                                                    |  |  |
| GPL TRONIQUE 384+ carte rev8<br>VERSION 3.05.00 du 08/10/19<br>EDITE LE 10/10/19 A 10h20<br>VEHICULE : AA215EL     | OPTION CD: NONTELECOMMANDE: NONCONVERSION: OUITEMPERATURE DE BASE: +15.0°CCOURBE DENSITE: NONECLATEMENT FLEXIBLE: OUIDDEBIT FLEXIBLE: OUIDDEBIT FLEXIBLE: 30 LVARC: NONAUTORISATION:MANUELLETICKET: xxxBON DE LIVRAISON: OUIEMA POMPE: 00 21 401MD/1 |  |  |
| INDICATEUR : 03201                                                                                                 | COEFFICIENT K1 : 09.8148IMP/L<br>DEBIT O1 (PD) : 5.5M3/H                                                                                                    |  |  |
| RECAPITULATIF<br>DES MESURAGES DU 23.09.19 à 9H03<br>JOUR 266 005 RESULTATS MEMORISES                              | COEFFICIENT K2 : 09.7926IMP/L<br>DEBIT Q2 (GD) : 17.3M3/H<br>DEBIT MIN: 6.0M3/H / MAX:24.0M3/H<br>QUANTITE MINIMALE : 000200 L                                                                                                    |  |  |
| NUMERO D'ORDRE TICKET 006                                                                                          | INFORMATIQUE<br>COM1 : AUCUN<br>COM2 : AUCUN                                                                                                    |  |  |
| **** TOTALISATEURS JOURNALIERS ****                                                                                | COM4 : AUCUN                                                                                                    |  |  |
|                                                                                                    | RECOPIE : 1 IMP/L                                                                                                    |  |  |
| BUTAN (2) 00005000 L                                                                                               | ***************** PRODUITS ****************                                                                                                    |  |  |
| GPL (3): 00000000 L<br>(4): 00000000 L<br>(5): 00000000 L<br>(6): 00000000 L<br>(7): 00000000 L<br>(8): 00000000 L | PROPA (510.0 kg/m3)<br>BUTAN (577.0 kg/m3)<br>GPL (537.0 kg/m3)<br>TEMPERATURE MV (REF) : +15.0°C                                                                                                    |  |  |
|                                                                                                    | VOLUME DE PD DE FIN : 30 L                                                                                                    |  |  |
| SOMME DE 1 A 8 : 00031000 L       VOLUME DE PD DE FIN : 30 L         ************************************          |                                                                                                    |  |  |
| MILZ                                                                                                    | 051 FR F                                                                                                    |  |  |

**O**ALWA

MU /051 FR F **GPL TRONIQUE** 

Page 39/41

Ce document est disponible sur www.alma-alma.fr

#### TOTALISATEURS

GPL TRONIQUE 384+ carte rev8 VERSION 3.05.00 du 08/10/19 EDITE LE 10/10/19 A 10h20 VEHICULE : AA215EL INDICATEUR : 03201

\*\*\*\*\*\*\*\*\* TOTALISATEURS\*\*\*\*\*\*\*\*\* TOTALISATEUR GENERAL: 00056638 L PROPA (1): 00028000 L BUTAN (2): 00028000 L GPL (3): 00000000 L (4): 00000000 L (5): 0000000 L (6): 0000000 L 00000000 L (7): 00000000 L (8): SOMME DE 1 A 8 : 00056000 L

#### BON DE LIVRAISON (selon client) :

| Date                                | : 23/09/19   |  |  |  |
|-------------------------------------|--------------|--|--|--|
| Camion N°                           | : AA-215-EL  |  |  |  |
| Produit                             | : PROPANE    |  |  |  |
| Livraison N°                        | : 002        |  |  |  |
|                                     |              |  |  |  |
| Index 008 avant                     | : 00006530   |  |  |  |
| Index 009 après                     | : 00006829   |  |  |  |
| Quantité livrée                     | : 00299 L    |  |  |  |
|                                     |              |  |  |  |
| Seules les indication               | is de volume |  |  |  |
| et de température moyenne affichées |              |  |  |  |
| par l'indicateur font f             | oi.          |  |  |  |

Volume cargaison : 00299 L

#### JOURNAL D'EVENEMENTS

GPL TRONIQUE 384+ carte rev8 VERSION 3.05.00 du 08/10/19 EDITE LE 10/10/19 A 10h20 VEHICULE : AA215EL INDICATEUR : 03201

68 ENREGISTREMENT(S)

• • •

14:33:33 MODE CHAUFFEUR 14:30:03 MISE SOUS TENSION 14:24:33 RESET APPLICATION

09:47:15 PARAM@15= 0 09:47:06 PARAM@ 5= 1 09:42:57 PARAM@16= 2 08:59:02 MODE METROLOGIQUE 08:58:57 DEFAUT TEMPERATURE

|        | MU 7051 FR F<br>GPL TRONIQUE                    | Page 40/41 |
|--------|-------------------------------------------------|------------|
| $\sim$ | Ce document est disponible sur www.alma-alma.fr |            |

## **DOCUMENTS A CONSULTER**

| GU 7051 | Guide d'Utilisation                                                                                                   |
|---------|----------------------------------------------------------------------------------------------------|
| FM 8001 | Aide au diagnostic du DEFAUT ALIMENTATION                                                                             |
| FM 8002 | Aide au diagnostic du DEFAUT AFFICHEUR                                                                                |
| FM 8003 | Aide au diagnostic du DEFAUT DEB_0 ou DEBIT NUL                                                                       |
| FM 8005 | Aide au diagnostic du DEFAUT MESUR                                                                                    |
| FM 8006 | Aide au diagnostic du DEFAUT PERTE DATE & HEURE                                                                       |
| FM 8007 | Aide au diagnostic du DEFAUT PERTE MEMORISATION                                                                       |
| FM 8010 | Aide au diagnostic du DEFAUT PERTE MEMOIRE EEPROM                                                                     |
| FM 8011 | Configuration des cavaliers et réglage des seuils de comptage de la carte<br>AFSEC+ en fonction du type de carte alim |
| FM 8013 | Remplacement piles de sauvegarde sur carte AFSEC+                                                                     |
| FM 8510 | Ajustage d'une chaîne de température sur MICROCOMPT+                                                                  |

| Ce document est disponible sur www.alma-alma.fr |              | MU 7051 FR F<br>GPL TRONIQUE                    | Page 41/41 |
|-------------------------------------------------|--------------|-------------------------------------------------|------------|
|                                                 | $\checkmark$ | Ce document est disponible sur www.alma-alma.fr |            |